# What's New in DMP V4.0

# Addendum to Match Pigment User Guide

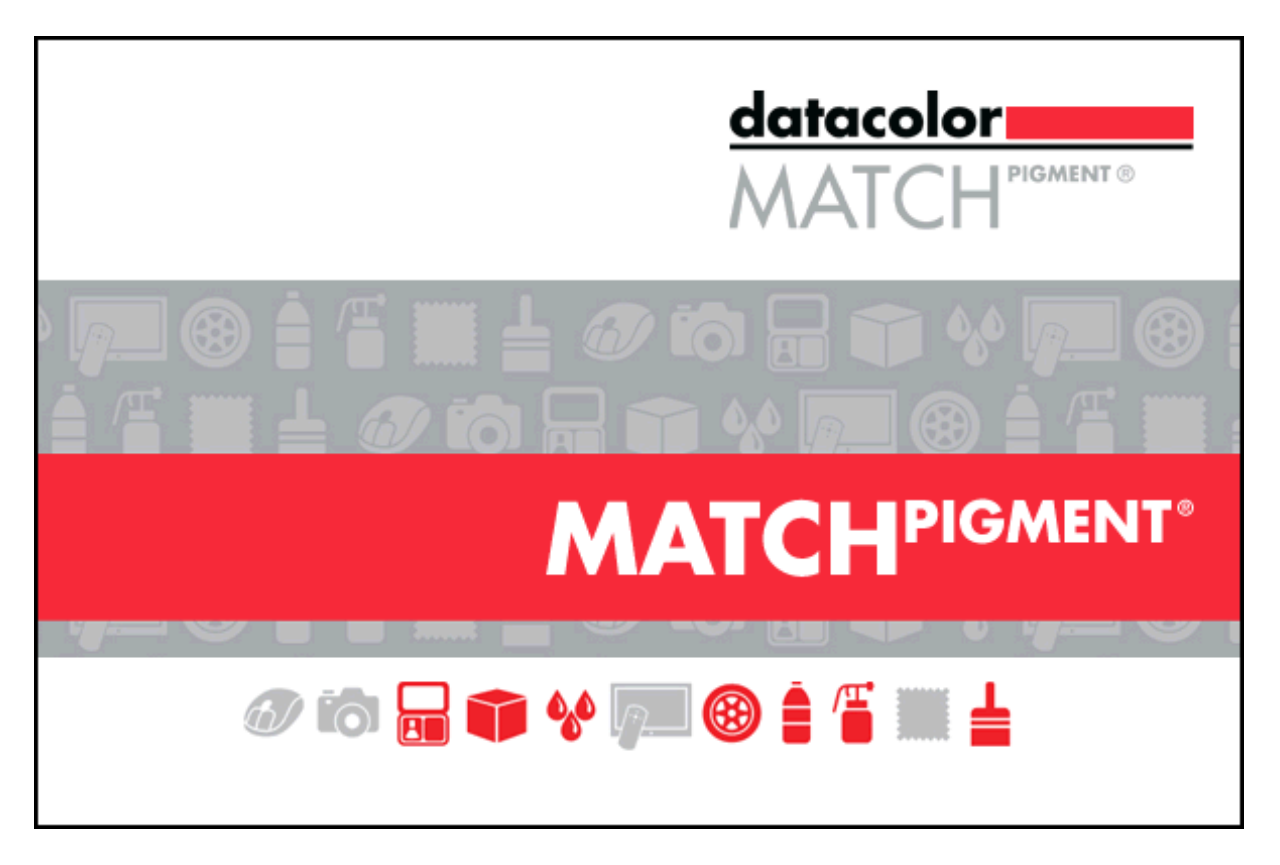

Datacolor MATCH PIGMENT v. 4x is only compatible with Datacolor TOOLS v. 3.2 or higher. This addendum to the Datacolor Match Pigment User Guide will describe all new features added since the release of Datacolor Match Pigment Version 2.0. Basic functionality is not explained in this guide, basic functionality is explained in the Match Pigment User Guide which is installed automatically in the Match Pigment application folder. It can also be downloaded from the support site

You will also find Tutorial Video's and FAQ's on our support website at:

http://www.datacolor.com/business-solutions/support/product-support/

| DATACOLOR MATCH PIGMENT V4.0 OVERVIEW                                                                                                    |
|----------------------------------------------------------------------------------------------------|
| NEW MAINTENANCE GRID DESIGN                                                                                                    |
| MAINTENANCE WINDOW DETAILS                                                                                                    |
| QUEUE MAINTENANCE                                                                                                    |
| Queue Maintenance v 4.0                                                                                                    |
| QUEUE VIEWER 4.0                                                                                                    |
| Queue Viewer Details14Formula Results15Formula Acceptance16Notes Option18Queue Viewer Menus22Queue Viewer and Navigator25                                                                                                    |
| INGREDIENT MAINTENANCE                                                                                                    |
| Ingredient Maintenance 4.0                                                                                                    |
| SCHEDULE MAINTENANCE                                                                                                    |
| Schedule Maintenance DMP 4.0       31         Schedule Maintenance Details       31         Other Schedule Maintenance Configuration Options       32                                                                           |
| PRODUCT LINE MAINTENANCE                                                                                                    |
| Product Line Maintenance 4.0 Details                                                                                                    |
| DATA NAVIGATOR                                                                                                    |
| LAUNCHING AND PURGING QUEUES       39         COMPARE QUEUE RESULTS       41         NEW DELETE FEATURES       43         DATABASE MENU       44         RECALCULATE RGB       44         ENTER OFFSET MATCHING VALUES       45 |
| GAMUT MAPPING                                                                                                    |
| GAMUT MAPPING GRAPHIC                                                                                                    |
| OFFSET MATCHING                                                                                                    |
| Enable Offset Matching                                                                                                    |
| SYSTEM REQUIREMENTS                                                                                                    |

# **Datacolor MATCH PIGMENT V4.0 Overview**

Datacolor MATCH Pigment v 4.0 includes speed improvements, new functionality to several program modules and changes to the user interface to achieve uniformity among the program options. Changes have been made to the following program options:

The new interface is consistent across all of these maintenance modules. The improvements include the display of all records in a single window, and the uses of the same controls and indicators in every maintenance module.

This document provides information about features enabled in v 4.0 as well as features enabled in releases v 3.x that have not yet been documented. The features discussed include:

- <u>Maintenance Grid Redesign</u>. The Maintenance Window layout has been updated and is consistent across program modules.
- **Queue Maintenance**. The maintenance window has been updated and a multi-scheduling option has been added to queue types.
- Queue Viewer. A Notes option has been added to the formula record. Also included in this section is a detailed review of the interface changes that were made to Queue Viewer introduced in Datacolor MATCH PIGMENT v. 3.4. Ingredient Maintenance. The maintenance window has been updated for both Ingredient Maintenance and Ingredient Compatibility Manager.
- <u>Schedule Maintenance</u>. The maintenance window has been updated.
- **Product Line Maintenance**. The maintenance window has been updated for both Product Line *Maintenance and Ingredient Compatibility Manager.*
- Navigator Update. Enhancements made to Navigator since v 3.x will be included in this document.
- <u>Gamut Mapping</u>. A gamut mapping tool has been added to both Formula Central and Set Maintenance to aid the user with colorant selection.
- <u>Offset Matching</u>. Explains the concept and operation of this feature.
- Recalculate RGB's.
- Speed improvements have been made for standalone, LAN and terminal server configurations.

# **New Maintenance Grid Design**

Queue Maintenance, Ingredient Maintenance, Ingredient Compatibility Manager, Schedule Maintenance and Product Line Maintenance now use a standard grid layout, and standard controls. This new design makes it possible to view all of the records and to locate individual records in the database from a single window.

This section will explain the controls common to the grids using this new design. However, each grid contains some unique information, which may require explanation of fields and controls specific to the grid. See <u>Queue Maintenance</u>, <u>Queue Viewer</u>, <u>Ingredient Maintenance</u>, <u>Schedule Maintenance</u>, and <u>Product Line Maintenance</u> sections of this document for information unique to those grids.

When you edit information in any of the grids, be sure to click the Save button before leaving the window. In some cases, the program will prompt you to save the changes before exiting. However, there are some options that do not confirm the delete before executing the option.

# **Maintenance Window Details**

The window includes 3 sets of controls: the Editing Bar, Display Items, and Grid tabs

|                                                              |              |         |            | - D                                                                              |
|--------------------------------------------------------------|--------------|---------|------------|----------------------------------------------------------------------------------|
| About                                                        |              |         |            | Editing Bar. The Editing bar                                                     |
| Queues                                                       | Q +          | /01     |            | delete buttons. On the right side are                                            |
| Name                                                         | Туре         | Status  | Location   | buttons that execute program                                                     |
| opaque                                                       | JobTemplate  | Ready   | Queue Exar | functions.                                                                       |
| RAL Step Matching                                            | Schedule     | Partial | Queue with |                                                                                  |
| RAL with step matching                                       | Schedule     | Ready   | Queue with | Step Matching 1 198 0                                                            |
| Display Items All Search Filter Select Sub Queues Schedule   | Job Template |         | -<br>list  | are in the middle of the window.                                                 |
| Display Items All Search Filter Selec<br>Sub Queues Schedule | Job Template |         | list       | are in the middle of the window.                                                 |
| Display Items All Search Filter Selec<br>Sub Queues Schedule | Job Template | Status  | Location   | are in the middle of the window.  Purge Queue(s)  Match Que Jobs Samples Folders |

### **Editing Bar**

The editing icons described below are standard for all of the DMP grids

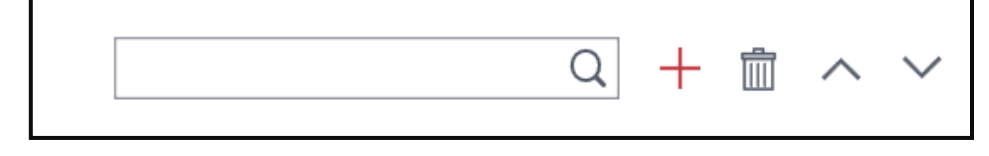

#### Page 4 of 53

| lcon          | Function                                                                                                    |
|---------------|----------------------------------------------------------------------------------------------------|
| Q             | <b>Search</b> for a record. <i>See Search Record below for additional information.</i>                                                      |
| +             | Add record.                                                                                                    |
| Ø             | Edit selected record.                                                                                                    |
|               | Copy selected record.                                                                                                    |
|               | Delete selected record.                                                                                                    |
|               | IMPORTANT                                                                                                    |
|               | If the record is linked to another record<br>(dependency), the program will display an error<br>message and it will not execute the delete. |
|               | When you choose this option, it will delete the record without displaying a confirmation dialog box.                                        |
| $\sim$ $\sim$ | Reorder records in the grid. Highlight the record to<br>be moved, and click one of these arrows to move<br>up or down.                      |

# **Display Items**

These options are used to filter large record lists. When the function name turns red, the function is enabled.

Display Items All Search Filter Selected

| All           | Displays all records.                                                                                                    |
|---------------|----------------------------------------------------------------------------------------------------|
| Search Filter | Displays records matching the text string input in<br>the search field. When Search Filter is enabled, it<br>starts searching as soon as the user enters<br>characters into the field. |
| Selected      | Displays the records satisfying the filter.                                                                                                    |

# **Record Details**

The bottom of the grid provides additional details about the content of the records. Click on the tab for the type of data to be displayed.

| Sub Queues     Schedule       Schedule                             | Job Template Q Location Default            | This arrow hides the bottom<br>half of the grid.<br>When the grid is hidden, an<br>"up "arrow on the bottom left of | · · · · · · · · · · · · · · · · · · · |
|--------------------------------------------------------------------|--------------------------------------------|----------------------------------------------------------------------------------------------------|---------------------------------------|
| When multiple i<br>displayed, enter cha<br>filter to the record li | records are<br>aracters to apply a<br>ist. | the window restores this display.                                                                                   |                                       |

# **Sizing and Customizing Grids**

In some grids, there are buttons on the right end of the editing bar to re-order and the re-size of the columns displayed in the grid.

|               | Q + 1 Density KG V / L V V                                                    |
|---------------|-------------------------------------------------------------------------------|
|               | Opens a dialog for customizing the grid layout for the program module you are |
| (set columns) |                                                                               |
| $\mathbb{Y}$  | This option <i>is only found</i> on the Ingredient Maintenance grid.          |
| Filter        |                                                                               |

### **Language Selection**

You can also change the language selection directly from any of these maintenance windows. When you change the language using this option, you do **not** have to restart the system to implement the change. It is made automatically.

To change the language:

1. Click on the flag icon in the top right corner:

| File About        |             |
|-------------------|-------------|
| Queue Maintenance |             |
| Queues Q + / C 💼  | 1atch Queue |

Г

٦

All of the available languages display:

| [v4.0.0.32] | 0                    |
|-------------|----------------------|
| Ŭ           | Simplified Chinese   |
|             | Simplified Chinese   |
|             | Chinese              |
|             | Chinese              |
|             | Chinese              |
|             | Dutch                |
|             | / English            |
| C           | Français             |
|             | Deutsch              |
|             | Italiano             |
|             | Japanese             |
|             | Sorean               |
|             | Polish               |
|             | ortuguês (Brazil)    |
|             | Português (Portugal) |
|             | Russian              |
|             | Español              |
| -           | Thai                 |

2. Select the language to be displayed.

### **Menu Options**

Menus are available throughout the grids. Right click in a grid to display a menu:

| Name  | Doccrin      | tion Tune | State        |
|-------|--------------|-----------|--------------|
| RAI 🖻 | Deep Base 1  |           | eue Ready    |
| RAI   | Open With    | •         | eue Ready    |
| RAI   | New Folder   |           | eue Ready    |
|       | New Schedule |           | Deadu        |
|       | New Queue    |           | eue Ready    |
| RAI   | Properties   | Ctrl+P    | eue Ready    |
| RAI   | Dependencies | Ctrl+D    | eue Ready    |
| RAI   |              | 0.1 M     | Itch Output  |
| S 2 4 | Rename       | Ctrl+N    | eue Ready    |
|       | Delete       | Delete    | - teh Output |
|       | Cut          | Ctrl+X    | iten Output  |
| elec  | Сору         | Ctrl+C    |              |
| es 📋  | Paste        | Ctrl+V    | mo Paint     |
|       |              | J dol     | emo Paint    |

Menus are also displayed at the top of each maintenance window:

File Tolerances Notes View Actions Dispense About

Often the menus provide alternative methods for accessing a particular maintenance option, such as editing options. However, in some cases they provide the *only* access to reporting options, dispensing functions and other features.

See <u>Ingredient Maintenance</u>, <u>Queue Maintenance</u>, <u>Schedule Maintenance</u> and <u>Product line Maintenance</u> in this document for all details specific to those grids.

# **Queue Maintenance**

The queue function automates the matching process and allows the user to queue samples for matching at a later time. The queues built using Queue Maintenance require the same input that you provide when you run a single match in Formula Central.

Queue Maintenance displays both *queues* and *schedules* that are stored in the system. It provides access to all of the details for each queue, including job templates, sub –queues, and schedules. *See also <u>Schedule Maintenance</u>* in this document for information on this advanced queuing function.

# **Queue Maintenance v 4.0**

The interface for Queue Maintenance has been updated for consistency with other maintenance grids in Datacolor Match Pigment.

Functional changes to Queue Maintenance in DMP v 4.0 include:

- User can select individual target samples or a complete folder containing targets to be matched. *Prior to this release, the user could only select individual target records*
- User can modify the details of a queue after it is created. This includes editing standard selection, folder locations, queue type and queues to be used.
- Multi-Schedule feature. This feature has been added to the Queue Type options. Multiple schedules can be combined in a single queue. Using this option, the program will look across multiple product lines to find an acceptable formula to match the target.
- User can view and purge queue results directly from Queue Maintenance
- Queue matching can be launched from Queue Maintenance or directly from Navigator.

# **Queue Maintenance Grid Details**

The layout and controls are consistent with the updated maintenance window design found in other DMP program modules. *See also <u>Grid Layout</u> for details regarding the common controls and indicators found on the grids in Datacolor MATCH PIGMENT.* 

Below is a comparison of the old and new Queue Maintenance windows.

#### **Old Window**

Prior to this release, the queue maintenance window only displayed data for a single queue.

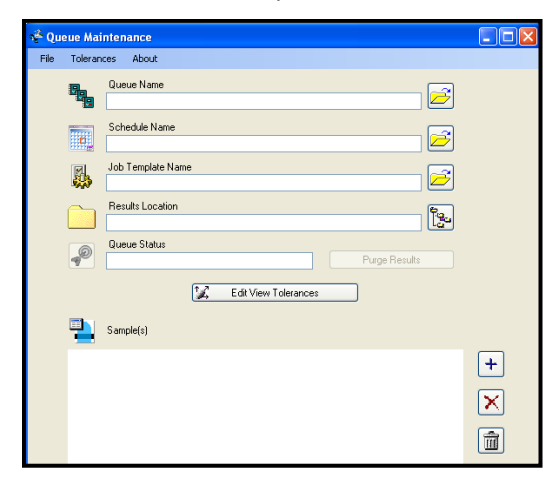

#### **New Window**

The new layout makes it possible to view all of the queue records and to locate and move between queue records in the database from a single window.

| Oueues Image: Type     Type     The queue can be matched or purged from   Oueue     RAL Step Matching   Schedule     Schedule     Partial     Oueue     Match Queue     Oueue     The queue can be matched or purged from   Queue     Match Queue     Oueue     Match Queue     Oueue     Match Queue     Oueue     Match Queue     Oueue     Match Queue     Oueue     Match Queue     Purge Queue(s)     Match Queue     Purge Queue(s)     Match Queue     Purge Queue(s)     Contemplate     Oueues     Schedule     Job Template     Oueues     Schedule     Job Template     Outers     Velocities     Velocities     Velocities     Velocities     Velocities     Velocities     Velocities     Velocities     Velocities     Velocities     Velocities     Velocities </th <th></th> <th></th> <th></th> <th></th> |                                          |              |           |                                          |
|----------------------------------------------------------------------------------------------------|------------------------------------------|--------------|-----------|------------------------------------------|
| Name Type Satus U   poque JobTemplate Ready G   All Step Matching   Schedule Partial G   Clipplay Items   All Search Filter Selected   Schedule   Job Template Q   Job Template   Queues Schedule   Job Template   Queues Schedule   Job Template   Queues Schedule   Job Template   Queues Location   Default                                                                                                    | Queues                                   | Q +          |           | Purge Queue(s) Match Queu                |
| Image: Dot Template     Ready     c     The Queue Can be matched of purged from Queue Maintenance.       RAL Step Matching     Schedule     Partial     Queue Maintenance.       RAL with step matching     Schedule     Ready     C                                                                                                    | ame                                      | Туре         | Status Lo | The guesse can be matched or purged from |
| RAL Step Matching Schedule Partial   RAL with step matching Schedule Ready     Display Items All Search Filter Selected     Sub Queues Schedule     Job Template     Copaque match Default                                                                                                    | opaque                                   | JobTemplate  | Ready C   | The queue can be matched or purged from  |
| RAL with step matching Schedule Ready C     Display Items All Search Filter Selected 3 Items     Sub Queues Schedule Job Template 3 Items     Job Template Q     opaque match Default                                                                                                    | RAL Step Matching                        | Schedule     | Partial C | Queue Maintenance.                       |
| Display Items     All Search Filter Selected     3 Items       Sub Queues     Schedule     Job Template     C       Job Template     C     C       Job Template Name     Location     C       opaque match     Default                                                                                                    | RAL with step matching                   | Schedule     | Ready C   |                                          |
| Schedule     Job Template       Job Template         rob Template Name          opaque match                                                                                                    | Display Items All Search Filter Selected |              |           | 3 ite                                    |
| Job Template     C       Job Template Name     Location       opaque match     Default                                                                                                    | Sub Queues Schedule                      | Job Template |           | 3 ite                                    |
| Job Template Name Loation opaque match Default                                                                                                    | Job Template                             | Q            |           |                                          |
| opaque match Default                                                                                                    | b Template Name                          | Location     |           |                                          |
|                                                                                                    | paque match                              | Default      |           |                                          |

You must access the Queue Details window to view/edit selections for an individual queue.

#### **Queue Details Window**

The *Queue Details* window is used to create new queues, copy queues or edit the details of existing queues.

1. To access *Queue Details*, double-click on a queue record in the list. The queue details window displays:

| File Tolerances About               |                                                                                            | E                          |
|-------------------------------------|--------------------------------------------------------------------------------------------|----------------------------|
| ← Queue Details                     |                                                                                            |                            |
| Oueue Status Ready                  | Queue Items                                                                                | Selection Type             |
| Selected Queue                      | Samples Q + m                                                                              | Samples 7 Jobs 0 Clear All |
| opaque                              | Name         State         Location           RAL4003-HR 01/98         REGULAR         Ral |                            |
| Location                            | RAL4005-HR 01/98 REGULAR Rai                                                               |                            |
| Queue Examples Browse               | RAL1003-HR 01/98 REGULAR Rai                                                               |                            |
| Results Location                    | RAL3024-HR 11/02 REGULAR Rai                                                               |                            |
| Queue Examples\Queue Results Browse | RAL5012-HR 01/98 REGULAR Rai                                                               |                            |
| View Results Purge Results          | RAL1000-HR 01/98 REGULAR Rai                                                               |                            |
|                                     | RAL6027-HR 01/98 REGULAR Rai                                                               |                            |
| Salacted lob Template               |                                                                                            |                            |
| opaque match Browse                 |                                                                                            |                            |
|                                     |                                                                                            |                            |
|                                     |                                                                                            |                            |
|                                     |                                                                                            |                            |
|                                     |                                                                                            |                            |
|                                     |                                                                                            |                            |
| Save As Match Now                   | Display Items All Search Filter Selected                                                   | 7 items                    |
| =                                   |                                                                                            | Undo All Save              |

Page **9** of **53** 

• Queue Status. When the queue status is *Ready*, the user can edit the selections in the left window pane. When a queue status is "partial", the editing functions for queue location, results location, queue type and schedule selections are disabled.

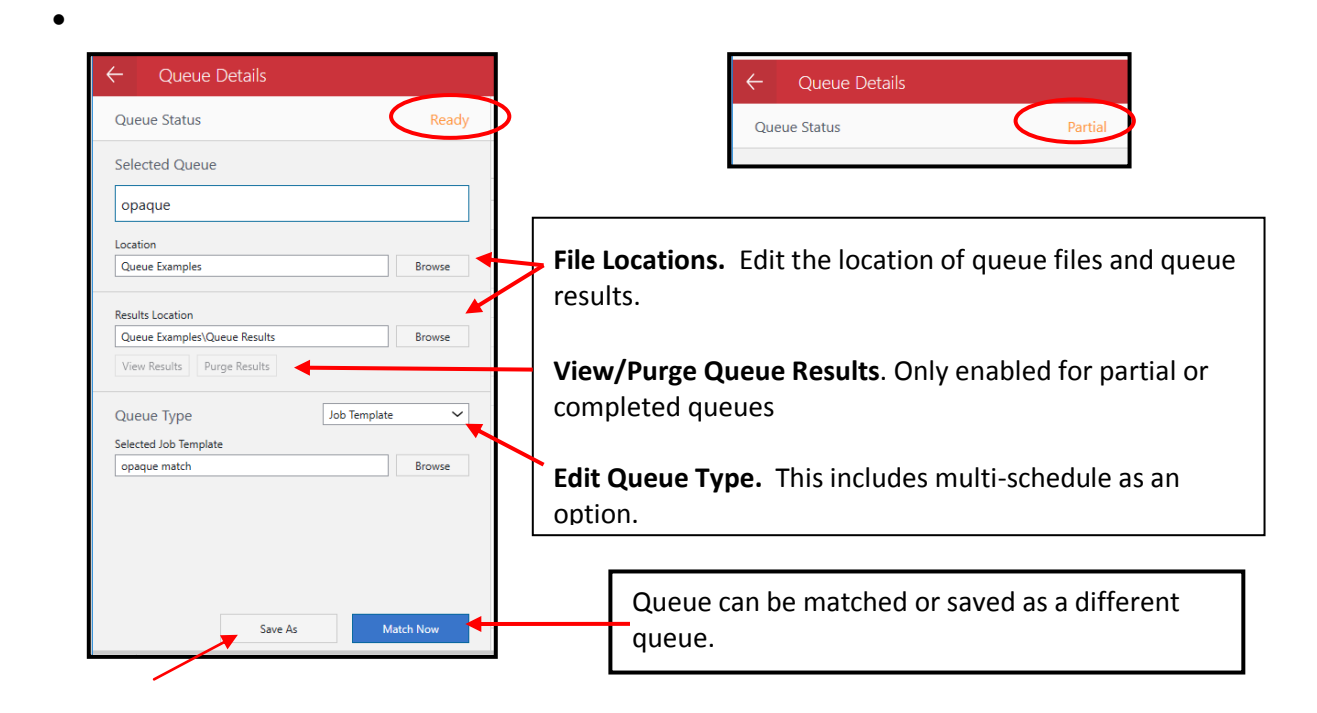

You can duplicate an existing queue to create a new queue. When you change any of the selections for the queue, the **Save As** button is enabled. Make the modifications to create a new queue, and then click the **Save As** button to store the new queue.

• **Queue Type.** Multi-schedule has been added as a queue type. When a user combines multiple schedules into a queue, a target can be matched across different product lines.

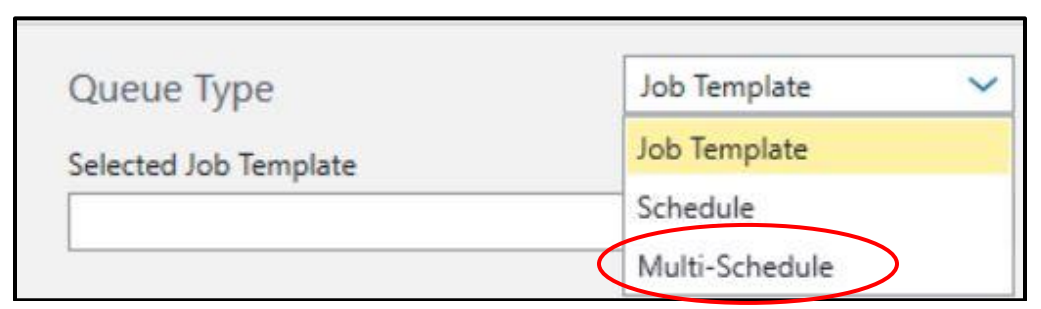

- Multi-Schedule requires a minimum of 2 schedules. When only 1 schedule is selected the user will see an error message.
- If no schedules are assigned, the user must add the schedules.

| Queue Type | Multi-Schedule           |
|------------|--------------------------|
| + 💼 🔸      | Add or delete a schedule |
|            |                          |

The options in the right window pane are used to filter, select and display target samples stored in the queue.

| Queu    | ie Items                |          |          | Selection Type                                                |
|---------|-------------------------|----------|----------|---------------------------------------------------------------|
| Samp    | les                     |          | Q + 💼    | Samples 7 Jobs 0 Clear All                                    |
|         | Name                    | State    | Location |                                                               |
|         | RAL4003-HR 01/98        | REGULAR  | Ral      |                                                               |
|         | RAL4005-HR 01/98        | REGULAR  | Ral      |                                                               |
|         | RAL1003-HR 01/98        | REGULAR  | Ral      | Selection Type: User can select individual samples or a       |
|         | RAL3024-HR 11/02        | REGULAR  | Ral      | <b>folder</b> that contains multiple targets. When the folder |
|         | RAL5012-HR 01/98        | REGULAR  | Ral      | ontion is selected the list will include standards samples    |
|         | RAL1000-HR 01/98        | REGULAR  | Ral      | option is selected, the list will include standards, samples  |
|         | RAL6027-HR 01/98        | REGULAR  | Ral      | and substrates in the folder.                                 |
|         | Save al                 | l chang  | es.      |                                                               |
| Display | Items All Search Filter | Selected |          | 7 Items                                                       |
|         |                         |          |          | Undo All Save                                                 |

**Save vs. Save As Option.** When you make a change to details in the queue, such as the folder locations, job templates used, samples to be matched, the **Save** button on the right is enabled. You can store the changes for the current queue (Save) or save all of the information under a new queue name (Save As).

| ← Queue Details              |           |                                |                  |          |              |                            |
|------------------------------|-----------|--------------------------------|------------------|----------|--------------|----------------------------|
| Queue Status                 | Ready     | Queue Items                    |                  |          |              | Selection Type             |
| Selected Queue               |           | Samples                        |                  | a + a    |              | Samples 7 Jobs 0 Clear All |
| opaque                       |           | Name<br>RAL4003-HR 01/98       | State<br>REGULAR | Location |              |                            |
| Location                     |           | RAL4005-HR 01/98               | REGULAR          | Ral      | $\mathbf{N}$ |                            |
| Queue Examples               | Browse    | RAL1003-HR 01/98               | REGULAR          | Ral      | $\mathbf{N}$ |                            |
| Results Location             | /         | RAL3024-HR 11/02               | REGULAR          | Ral      |              |                            |
| Queue Examples\Queue Results | Browse    | RAL5012-HR 01/98               | REGULAR          | Ral      |              |                            |
| View Results Purge Results   |           | RAL1000-HR 01/98               | REGULAR          | Ral      |              |                            |
|                              |           | RAL6027-HR 01/98               | REGULAR          | Ral      |              |                            |
| Queue Type Job Te            | mplate 🗸  |                                |                  |          |              | $\mathbf{N}$               |
| Selected Job Template        |           |                                |                  |          |              | $\mathbf{X}$               |
| opaque match                 | Browse    |                                |                  |          |              |                            |
|                              |           |                                |                  |          |              |                            |
|                              |           |                                |                  |          |              |                            |
|                              |           |                                |                  |          |              |                            |
|                              |           |                                |                  |          |              |                            |
| Save Ar                      | Match Now |                                |                  |          |              |                            |
| Jave As                      | Match How | Display Items All Search Filte | r Selected       |          |              | 7 Item                     |
| -                            |           |                                |                  |          |              | Undo All Save              |

# **Queue Tolerances**

*Queue tolerances* are distinct from the tolerances defined in the job template you are using. The tolerances in the job template are used to determine if a formula is an acceptable match. The Queue Tolerances assigned in Queue Maintenance are used as the basis for filtering and sorting the queue results. They are the same tolerances displayed and used in Queue Viewer.

1. Click on **Tolerances** at the top of the window. The current tolerances are displayed:

| File Tolerances About       |          |                     |                            |
|-----------------------------|----------|---------------------|----------------------------|
| ← Queue Details             |          |                     |                            |
| Queue Status                |          | Tolerances          | ×                          |
| Selected Queue              |          | Reset Save Defaults |                            |
| RAL Step Matching           |          | Tolerances          |                            |
| location                    |          | Compatibility       | Compatibility And Priority |
| Queue without Step Matching |          | 50.0                | 50.0                       |
| Quede without step watching |          | Measured DE         | Primary DE                 |
| Results Location            |          | 1.0                 | 1.0                        |
| Queue without Step Matching |          | Metamerism          | CR                         |
| View Results Purge Results  |          | 10.0                | 99.0                       |
|                             |          | Cost                | Priority                   |
| Queue Type                  | Schedule | 1.00                | 50.0                       |
| Selected Schedule           |          | -                   |                            |
| Auto Base Select            |          |                     |                            |
| -                           |          |                     | Close Save                 |
|                             |          | 1910                |                            |

See <u>Queue Viewer, Tolerances</u> for a detailed explanation of these tolerances.

Page **12** of **53** 

# **Queue Viewer 4.0**

A Notes option has been added to the formula record. See <u>Notes</u> below for details on this feature.

The Queue Viewer interface underwent a significant change in DMP v 3.4. Also included in this section is a detailed review of the interface changes that have been made to Queue Viewer since the original release. Below is a summary of the features and controls on the current Queue Viewer Window, including the new Notes option.

### **Original Window**

Below is the original queue viewer window:

|                                                 | Viewer                                     | Dispansa About   |                           |                                               |              |                                                                          |        |          |              |                |     |
|-------------------------------------------------|--------------------------------------------|------------------|---------------------------|-----------------------------------------------|--------------|--------------------------------------------------------------------------|--------|----------|--------------|----------------|-----|
| Queue       Bill Tes       Job Te       All Job | e Name<br>st2<br>emplate Name<br>Templates |                  | AI                        | tandard View Criteria<br>ormula View Criteria | ~            | datacolor<br>MATCH Provint<br>Sorted by<br>Formula Central Sort Order    | !      |          |              |                |     |
| RAL100                                          | 04-HR 03/02                                | <b>v</b>         | View Ty<br>O Sta<br>O Sta | ype<br>ndards Only<br>ndards and Formulas     |              | Formula Acceptance Consider All First Formulas Accept All First Formulas |        |          |              |                |     |
|                                                 |                                            | RAL1000-HR 01/98 | G05.                      | 208.707                                       |              | Job 581 RAL1000                                                          |        |          |              | Pastel Base FF | ^   |
| Oxide Yell                                      | .ow                                        | 33.35            | Y                         | Ready                                         | Black        | 2.60                                                                     | Y      | Ready    | Umber        | 32.74          | ł Y |
| Weak Black                                      | :                                          | 8.65             | Y                         | Ready                                         | Oxide Yellow | 34.55                                                                    | Y      | Ready    | Yellow       | 7.55           | 5 Y |
| Yellow (Re                                      | d)                                         | 48.99            | Y                         | Ready                                         | Yellow (Red) | 48.78                                                                    | Y      | Ready    | Yellow (Red) | 68.50          | У Т |
| White                                           |                                            | 71.34            | Y                         | Ready                                         | White        | 76.41                                                                    | Y      | Ready    | White        | 53.55          | 5 Y |
| Pastel Bas                                      | e                                          | 900.00           | ML                        | Ready                                         | Pastel Base  | 900.00                                                                   | ML     | Ready    | Pastel Base  | 900.00         | м ( |
| Total                                           |                                            | 1000.00          | ML                        |                                               | Total        | 1000.00                                                                  | ML     |          | Total        | 1000.00        | M ( |
| Priority                                        |                                            |                  | Comp                      | atibility                                     | Priority     |                                                                          | Compa  | tibility | Priority     |                | с   |
| 50.00                                           |                                            |                  | 50.0                      | 0                                             | 50.00        |                                                                          | 50.00  |          | 50.00        |                | 5   |
| DE(1)                                           |                                            | DE { 2 )         | DE { 3                    | 3)                                            | DE(1)        | DE (2)                                                                   | DE (3) |          | DE(1)        | DE (2)         | г   |
| 0.00                                            |                                            | 0.31             | 1.14                      | ł                                             | 0.01         | 0.30                                                                     | 1.09   |          | 0.00         | 0.39           | 2   |
| MI                                              |                                            | CR               | Cost                      | :                                             | МІ           | CR                                                                       | Cost   |          | MI           | CR             | с   |
| 1.15                                            |                                            | 100.00           | 1.43                      | 3                                             | 1.16         | 100.00                                                                   | 1.43   |          | 1.58         | 100.00         | 1   |
| No Selecti                                      | on 🔽                                       |                  | Comb                      | oinatorial                                    | No Selection | 1 💌                                                                      | Combi  | natorial | No Selection | ~              | с   |

### **New Window**

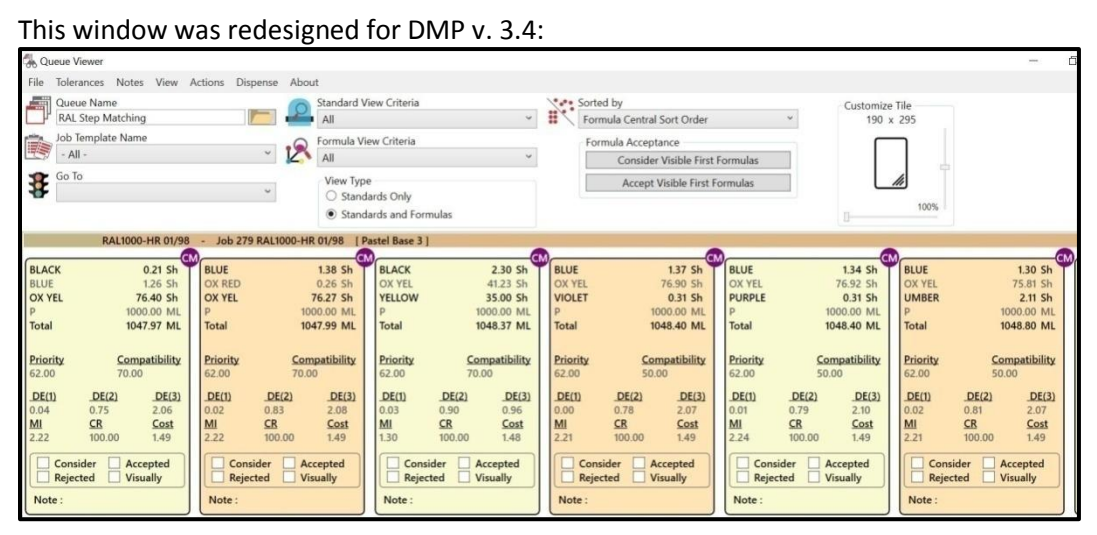

#### Page **13** of **53**

# **Queue Viewer Details**

The new window design retains all of the original fields and formula information, and is now easier to understand and navigate.

# Sort, Select and Display Fields

The fields at the top of the window control the parameters to sort, select and display the queue results.

| % Q  | ueue Viewer                            |                                                       |                                                                    | - 0 |
|------|----------------------------------------|-------------------------------------------------------|--------------------------------------------------------------------|-----|
| File | Tolerances Notes View Actions Dispense | About                                                 |                                                                    |     |
| Ð    | Queue Name<br>RAL Step Matching        | All ~                                                 | Sorted by Customize Tile<br>Formula Central Sort Order * 190 x 295 |     |
|      | Job Template Name                      | Formula View Criteria                                 | Formula Acceptance Consider Visible First Formulas                 |     |
| \$   | Go To v                                | View Type<br>Standards Only<br>Standards and Formulas | Accept Visible First Formulas                                      |     |

Below is a summary of all of the fields at the top of the window:

| Queue Name             | Change the queue that is displayed.                                                                                                    |
|------------------------|----------------------------------------------------------------------------------------------------|
| Job Template Name      | Displays results for all targets matched using a particular job template.                                                                                                    |
| Go To.                 | Displays all of the target names in the queue. Use this field to advances to a specific target color to view the results.                                                                                                    |
| Standard View Criteria | Filters the formula results based on the characteristics of the standard. User can include/exclude formulas for particular standards, based on the properties of the standard.                                                                                                    |
| Formula View Criteria  | Filters the formula results based on the characteristics of the formula.<br>Addition filter criteria have been added such as CR < Tolerance, CR><br>Tolerance.                                                                                                    |
| Sorted By              | The option allows the user to resort the formula results, before the formulas are filtered for either Standard or Formula requirements.                                                                                                    |
| Formula Acceptance     | The <i>First</i> formula for each target, displayed in the far left column, is always the best match found for the target <i>based on the job template used</i> .<br>ck <b>Consider Visible First Formulas</b> to assign the status <i>Consider</i> to the first formula for every standard. A sort based on the status <i>Consider</i> will display a single formula for each standard.<br>ck <b>Accept Visible First Formulas</b> to assign the status <i>Accept</i> to the first formula for every standard. This assignment allows you to resort the formulas based on this status. A sort based on the status <i>Consider</i> will display a single formula for each standard.<br><i>See <u>Manual Formula Status Assignment</u> for instructions to assign a status to individual targets or formulas</i> . |
| Customize Tile         | This option resizes the display of individual formula details. Use the slide bars to adjust the dimensions of the formula display tile.                                                                                                    |

# **Formula Results**

Below is an example of the queue viewer display:

| Image: RAL Step Matching       Job Template Name       - All -       Go To                                                                                                    | All<br>Formula Viev<br>All<br>View Type<br>Standa<br>Standa                                                                                                    | v Criteria v<br>rds Only<br>rds and Formulas                                                                                                    | Formula Acceptance<br>Consider Visible First<br>Accept Visible First                                                                                                    | Formulas                                                                                                    | e Tile<br>x 295                                                                                                    |
|----------------------------------------------------------------------------------------------------|----------------------------------------------------------------------------------------------------|----------------------------------------------------------------------------------------------------|----------------------------------------------------------------------------------------------------|----------------------------------------------------------------------------------------------------|----------------------------------------------------------------------------------------------------|
| RAL1000-HR 01/98 - Job           BLACK         0.21 sh           BLUE         1.26 sh           OX YEL         76.40 sh           P         1000.00 ML           Potal         1047.97 ML           Total         1047.97 ML           Priority         Compatibility           62.00         70.00           DE(1)         DE(2)           0.04         0.75           0.04         0.75           MI         CR           2.22         100.00           Consider         Accepted           Rejected         Visually | 279 RAL1000-HR 01/98 [Pa<br>1.38 Sh<br>D 0.26 Sh<br>7.6.27 Sh<br>1000.00 ML<br>1047.99 ML<br>y <u>Compatibility</u><br>70.00<br><u>DE(2) DE(3)</u><br>0.83 2.08<br><u>CR Cost</u><br>100.00 1.49<br>onsider Accepted<br>eiected Visually | Stel Base 3 ]           BLACK         2.30 Sh           OX YEL         41.23 Sh           YELLOW         35.00 Sh           P         1000.00 ML           Total         1048.37 ML           Priority         Compatibility           62.00         70.00           DE(1)         DE(2)         DE(3)           0.03         0.90         0.96           MI         CR         Cost           1.30         100.00         1.48           Consider         Accepted           Rejected         Visually <th>BLUE         1.37 sh           OX YEL         76.90 sh           VIOLET         0.31 sh           P         1000.00 ML           Total         1048.40 ML           Priority         Compatibility           62.00         50.00           DE(1)         DE(2)         DE(3)           0.00         0.78         2.07           MI         CR         Cost           2.21         100.00         1.49           Consider         Accepted         Visually</th> <th>BLUE         1.34 St           OX YEL         76.92 Sh           PURPLE         0.31 Sh           P         1000.00 ML           Total         1048.40 ML           Priority         Compatibility           62.00         50.00           DE(1)         DE(2)         DE(3)           0.01         0.79         2.10           MI         CR         Cost           2.24         100.00         1.49           Consider         Accepted         Visually</th> <th>BLUE         1.30 Sh           OX YEL         75.81 Sh           UMBER         2.11 Sh           P         1000.00 ML           Total         1048.80 ML           Priority         Compatibility           62.00         50.00           DE(1)         DE(2)         DE(3)           0.02         0.81         2.07           MI         CR         Cost           2.21         100.00         1.49           Consider         Accepted           Rejected         Visually</th> | BLUE         1.37 sh           OX YEL         76.90 sh           VIOLET         0.31 sh           P         1000.00 ML           Total         1048.40 ML           Priority         Compatibility           62.00         50.00           DE(1)         DE(2)         DE(3)           0.00         0.78         2.07           MI         CR         Cost           2.21         100.00         1.49           Consider         Accepted         Visually | BLUE         1.34 St           OX YEL         76.92 Sh           PURPLE         0.31 Sh           P         1000.00 ML           Total         1048.40 ML           Priority         Compatibility           62.00         50.00           DE(1)         DE(2)         DE(3)           0.01         0.79         2.10           MI         CR         Cost           2.24         100.00         1.49           Consider         Accepted         Visually | BLUE         1.30 Sh           OX YEL         75.81 Sh           UMBER         2.11 Sh           P         1000.00 ML           Total         1048.80 ML           Priority         Compatibility           62.00         50.00           DE(1)         DE(2)         DE(3)           0.02         0.81         2.07           MI         CR         Cost           2.21         100.00         1.49           Consider         Accepted           Rejected         Visually |

The display includes:

- Every standard that was matched (all) / included in the queue or schedule
- Every *formula* found for each target (*all*). The formulas are sorted best-to-worst, from left to right, using the sort criteria defined for the template.

### **Formula Detail**

Below is an explanation of all of the information provided for a single formula:

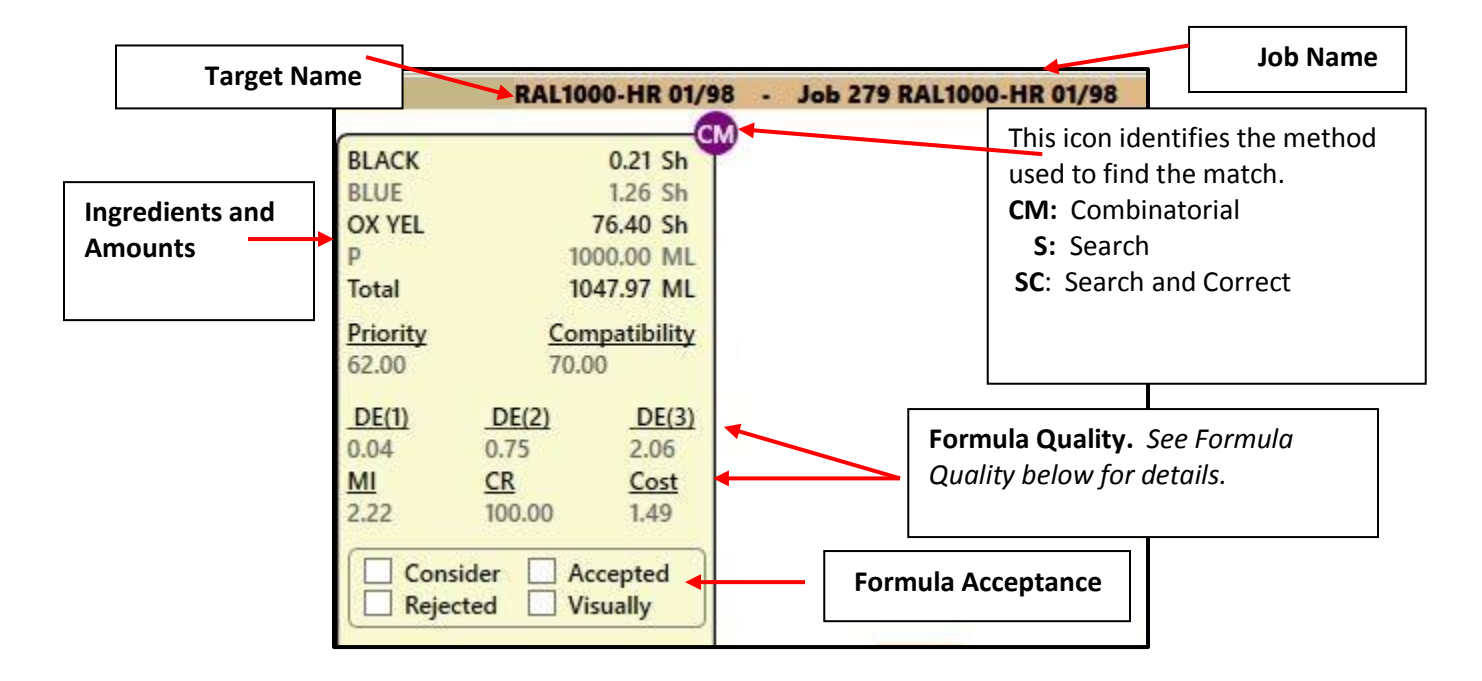

# Formula Quality

Several characteristics of the formula are displayed to help evaluate and select the best formula to match the target. These characteristics cannot be customized.

| Priority      | The priority value displayed here is an average of the priority values assigned to individual ingredients in the formula.<br>The default value for each ingredient is 50. The larger the assigned value, the higher the priority.                                                   |
|---------------|----------------------------------------------------------------------------------------------------|
| Compatibility | In Ingredient Maintenance you can identify ingredient combinations that you prefer to use<br>in the formulas. This field indicates the compatibility value for this formula. The default<br>compatibility value is 50. The larger the assigned value, the higher the compatibility. |
| DE(1)         | The display includes color difference (DE) reports for Illuminants/Observer conditions 1, 2                                                                                                    |
| DE(2)         | and 3. The illuminant/Observer conditions are defined in Job Preferences/Tolerances. See                                                                                                    |
| DE(3)         | Dutucolor whiten From Entroser's Guide for details on creating/earling these tolerances.                                                                                                    |
| MI            | <b>Metamerism Index.</b> Displays the metamerism index for the formula. The lower the value, the better the match quality. The default method used is Curve Fit. <i>See Datacolor Match PIGMENT User's Guide, Job Preferences for details on creating/editing these tolerances.</i> |
| CR            | <b>Contrast Ratio.</b> Contrast ratio indicates the hiding or translucency of the sample. A value of 0.0 indicates it is not active. <i>See Datacolor Match PIGMENT User's Guide, Job Preferences for details on creating/editing these tolerances.</i>                             |
| Cost          | Formula Cost                                                                                                    |

# **Formula Acceptance**

Filtering and sorting formulas based on the Formula View Criteria is a powerful tool to evaluate the queue results. In order to use this option, you must assign a criterion, or status, to the formula results. When a queue is matched, the program does not assign a status to any formula. The user must make that assignment.

| BLUE     |           | 1.38 Sh     |
|----------|-----------|-------------|
| OX RED   |           | 0.26 Sh     |
| OX YEL   |           | 76.27 Sh    |
| Р        | 10        | 000.00 ML   |
| Total    | 10        | 047.99 ML   |
| Priority | Cor       | npatibility |
| 62.00    | 70.0      | 00          |
| DE(1)    | DF(2)     | DE(3)       |
| 0.02     | 0.83      | 2.08        |
| MI       | CR        | Cost        |
| 2.22     | 100.00    | 1.49        |
| 0        |           |             |
| Con:     | sider 🛄 A | ccepted     |
| Reje     | cted 🗌 V  | isually     |

# **Formula Status**

| Consider. The formula has been selected as | Accepted. The formula is accepted.               |
|--------------------------------------------|--------------------------------------------------|
| a potential candidate for use.             |                                                  |
| Rejected. The formula is unacceptable.     | Visually. The formula has been made, and the     |
|                                            | sample has been evaluated and accepted visually. |
| IN                                         | IPORTANT                                         |

- For status other than *Accepted* or *Consider*, the formula status assignment must be done manually.
- You can automatically assign the status *Accepted* or *Consider* to multiple formulas using buttons at the top of the window. *See also <u>Formula Acceptance</u>*.

You can only assign **Consider**, **Accepted** and **Visually** status to one formula per target. You must check the formulas across the row to determine if the status is in use. If the status assignment is attached to another formula, you will see an error message:

| Queue Viewer 🛛 🕅                                                                  |
|-----------------------------------------------------------------------------------|
| This Sample Already Has A Consider Formula. Do You Wish to Replace it? (Yes / No) |
| Yes No                                                                            |
|                                                                                   |

• Click **Yes** to make the assignment. The formula that was attached to this status will automatically be reset to *No Selection*.

### Manual Formula Status Assignment

To manually assign a status to a formula:

1. Select a formula to evaluate.

| DENCIN   |        | 2.30 Sh     |
|----------|--------|-------------|
| OX YEL   |        | 41.23 Sh    |
| YELLOW   |        | 35.00 Sh    |
| Р        | 10     | 00.00 ML    |
| Total    | 10     | 48.37 ML    |
| Priority | Con    | npatibility |
| 62.00    | 70.0   | 00          |
| DE(1)    | DE(2)  | DE(3)       |
| 0.03     | 0.90   | 0.96        |
| MI       | CR     | Cost        |
| 1.30     | 100.00 | 1.48        |

The selected formula turns red. Click on the status to be assigned.

| BLACK         2.30           OX YEL         41.23           YELLOW         35.00           P         1000.00           Total         1048.33                                                                                                    | 2 Sh<br>3 Sh<br>2 Sh<br>2 Sh<br>2 ML<br>7 ML                 |                                                                     | BLACK<br>OX YEL<br>YELLOW<br>P<br>Total                                                        | 3<br>100<br>104                                                                            | 2.30 Sh<br>41.23 Sh<br>35.00 Sh<br>00.00 ML<br>48.37 ML |  |
|----------------------------------------------------------------------------------------------------|--------------------------------------------------------------|---------------------------------------------------------------------|------------------------------------------------------------------------------------------------|--------------------------------------------------------------------------------------------|---------------------------------------------------------|--|
| Priority         Compati           62.00         70.00           DE(1)         DE(2)         1           0.03         0.90         0           MI         CR         C           1.30         100.00         1           Consider         Accept           ✓ Rejected         Visually           Note : | bility<br><u>DE(3)</u><br>.96<br><u>ost</u><br>48<br>ed<br>1 | Click anywhere in the<br>queue viewer to de-<br>select the formula. | Priority<br>62.00<br><u>DE(1)</u><br>0.03<br><u>MI</u><br>1.30<br>☑ Cons<br>☑ Reject<br>Note : | <u>Com</u><br>70.00<br><u>DE(2)</u><br>0.90<br><u>CR</u><br>100.00<br>ider Acc<br>ited Vis | DE(3)<br>0.96<br>Cost<br>1.48<br>cepted<br>ually        |  |

# **Notes Option**

A *Notes* field has been added to Queue Viewer. You can use this feature to create and store notes that are commonly added to a formula record. The notes can be recalled and attached to a single formula or to all formulas.

The option is useful when you have comments or notes that can be attached to a large number of formulas. For example, a particular base may require a primer to be applied to the substrate before it is painted. The note "may require a primer" can be attached to all formulas using that particular base.

To access the Notes option, select a formula that needs a note, right-click to view the menu, and select Edit Notes:

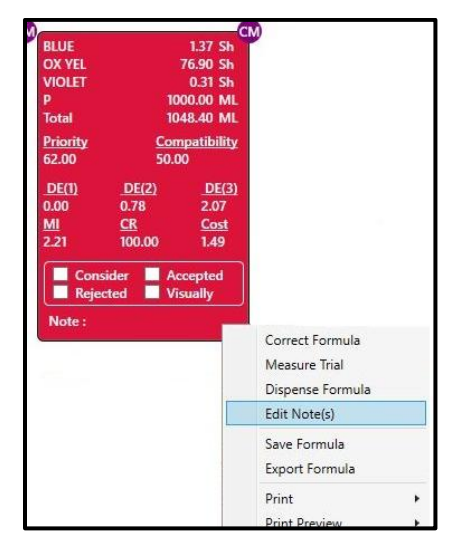

1. The Notes Editor displays. Click on the **Add** icon to create a new note.

| 🐁 Note E   | ditor            |        | ×     |
|------------|------------------|--------|-------|
| Note       | Editor 🛛 🔍 + 🛱 🦯 | $\sim$ |       |
| IsSelected | Note             |        |       |
|            |                  |        |       |
|            |                  |        | <br>_ |
|            |                  |        |       |
|            |                  |        |       |

2. In the *Note* field enter the comment.

| Note     | Editor Q + 💼 ^ V                |  |  |
|----------|---------------------------------|--|--|
| Selected | Note                            |  |  |
|          | rejected for 2 yellow colorants |  |  |

- 3. **Click Save** to store the note.
- 4. Click in the *Selected* box to attach the note to the selected formula:

| Note Editor   |                      |         |         |        | - |    | 7    |
|---------------|----------------------|---------|---------|--------|---|----|------|
| Note Editor   |                      |         | Q + 🗇 🗸 | $\sim$ |   |    |      |
| elected Note  |                      |         |         |        |   |    |      |
| ✓ reject      | ted for 2 yellow co  | lorants |         |        |   |    |      |
|               |                      |         |         |        |   |    |      |
|               |                      |         |         |        |   |    |      |
|               |                      |         |         |        |   |    |      |
|               |                      |         |         |        |   |    |      |
|               |                      |         |         |        |   |    |      |
|               |                      |         |         |        |   |    |      |
|               |                      |         |         |        |   |    |      |
|               |                      |         |         |        |   |    |      |
|               |                      |         |         |        |   |    |      |
|               |                      |         |         |        |   |    |      |
|               |                      |         |         |        |   |    |      |
|               |                      |         |         |        |   |    |      |
| Display Items | All Search Filter Sr | lected  |         |        |   | 10 | 1 lt |

5. Click Add. The note will be added to the selected formula record.

|                      | 2.30 Sh<br>41.23 Sh                                                                            |  |
|----------------------|------------------------------------------------------------------------------------------------|--|
|                      | 41.23 Sh                                                                                       |  |
|                      |                                                                                                |  |
| 35.00 Sh             |                                                                                                |  |
| 1000.00 ML           |                                                                                                |  |
| 10                   | 48.37 ML                                                                                       |  |
| <b>Compatibility</b> |                                                                                                |  |
| 70.00                |                                                                                                |  |
| DE(2)                | DE(3)                                                                                          |  |
| 0.90                 | 0.96                                                                                           |  |
| CR                   | Cost                                                                                           |  |
| 100.00               | 1.48                                                                                           |  |
| er 🗌 Ad<br>d 🛄 Vi    | ccepted<br>sually                                                                              |  |
|                      | 10<br>10<br><u>Con</u><br>70.0<br><u>DE(2)</u><br>0.90<br><u>CR</u><br>100.00<br>er Av<br>d Vi |  |

Click anywhere in the grid to deselect the formula.

| Ch      |              |           |         |
|---------|--------------|-----------|---------|
| 0 Sh    | 2.30         |           | BLACK   |
| 3 Sh    | 41.23        |           | OX YE   |
| 0 Sh    | 35.00        | /         | YELLO   |
| 0 ML    | 1000.00      |           | Р       |
| 7 ML    | 1048.37      |           | Total   |
| bility  | Compatib     |           | Priorit |
|         | 70.00        |           | 02.00   |
| DE(3)   | 2) <u>D</u>  | DE(2      | DE(1)   |
| .96     | 0.9          | 0.90      | 0.03    |
| ost     | Co           | <u>CR</u> | MI      |
| .48     | 00 1.4       | 100.0     | 1.30    |
| ed<br>y | Accepte      | jected    |         |
| w c     | for 2 yellow | rejected  | Note    |
| W       | for 2 yellow | rejected  | Note    |

### **Notes Menu**

The Notes Menu includes additional Notes editing options. These options let the user edit an existing note, and add or remove notes from all *Visible* Formulas. "Visible" formulas are formulas that are displayed.

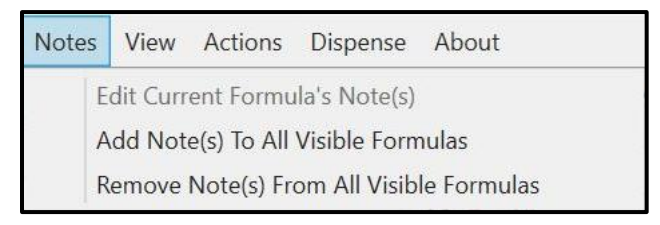

• Select either of the 3 options displayed the Notes Editor

| 🐁 Note Ed  | litor                           | – 🗆 X |
|------------|---------------------------------|-------|
| Note Ed    | ditor Q + 💼 ^ V                 |       |
| IsSelected | Note                            |       |
|            | rejected for 2 yellow colorants |       |
|            | formula to be prepared          | î     |

### Add Note to all Visible Formulas

When this menu option is accessed, the selected note is attached to all visible formulas. The note is added to all visible formulas, not to the visible formula for a single target color.

1. Select the Note to be attached, and click **Add**.

| 🐁 Note E   | itor                            | -      |       | ×  |
|------------|---------------------------------|--------|-------|----|
| Note E     | litor Q + 💼 ^ V                 |        |       |    |
| IsSelected | Note                            |        |       |    |
|            | rejected for 2 yellow colorants |        |       |    |
|            | formula to be prepared          |        |       | ٦  |
|            |                                 |        |       |    |
| Display I  | ems All Search Filter Selected  |        | 2 Ite | ms |
|            |                                 | Cancel | Add   |    |

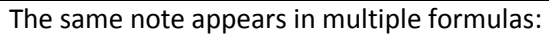

| BLACK        |                                        | 0.21 Sh     | M | BLUE     |                     | 1.38 Sh          |
|--------------|----------------------------------------|-------------|---|----------|---------------------|------------------|
| BLUE         |                                        | 1.26 Sh     |   | OX RED   |                     | 0.26 Sh          |
| OX YEL       |                                        | 76.40 Sh    |   | OX YEL   |                     | 76.27 Sh         |
| P            | 10                                     | 00.00 ML    |   | Р        | 10                  | 00.00 ML         |
| Total        | 10                                     | 47.97 ML    |   | Total    | 10                  | 47.99 ML         |
| Priority     | Con                                    | npatibility |   | Priority | Com                 | patibility       |
| 62.00        | 70.0                                   | 00          |   | 62.00    | 70.0                | 0                |
| DE(1)        | DE(2)                                  | DE(3)       |   | DE(1)    | DE(2)               | DE(3)            |
| 0.04         | 0.75                                   | 2.06        |   | 0.02     | 0.83                | 2.08             |
| MI           | CR                                     | Cost        |   | MI       | CR                  | Cost             |
| 2.22         | 100.00                                 | 1.49        |   | 2.22     | 100.00              | 1.49             |
| Cons<br>Reje | Consider Accepted<br>Rejected Visually |             |   |          | sider Ac<br>cted Vi | cepted<br>sually |
| Note: fo     | ormula to be                           | prepared    |   | Note: fo | ormula to be        | prepared         |
| -            |                                        |             |   |          |                     |                  |

# Remove Note from all Visible Formulas

Choose this option from the Notes Menu. The Notes Editor Displays.

1. Select the note to be removed and click **Remove**.

| 🐁 Note Editor                            | -      |     | $\times$ |
|------------------------------------------|--------|-----|----------|
| Note Editor Q +                          |        |     |          |
| IsSelected Note                          |        |     |          |
| rejected for 2 yellow colorants          |        |     |          |
| formula to be prepared                   |        |     |          |
|                                          |        |     |          |
|                                          |        |     |          |
|                                          |        |     |          |
|                                          |        |     |          |
|                                          |        |     |          |
|                                          |        |     |          |
|                                          |        |     |          |
|                                          |        |     |          |
|                                          |        |     |          |
| Display Items All Search Filter Selected |        | 2   | Items    |
|                                          | Cancel | Rem | ove      |

The Note will be removed from all *Visible* formulas.

# **Queue Viewer Menus**

The Actions Menu and Tolerances Menu provide the only access to specific program functions.

### **Actions Menu**

The Actions Menu includes a series of options to add or edit formula information:

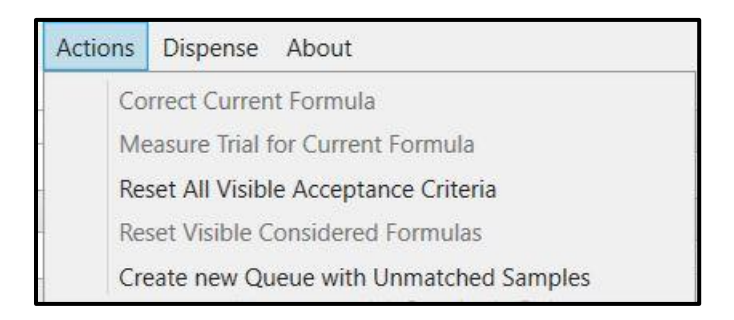

A "partial" queue is a queue that has run, but failed to find formulas for *all* targets.

|   | Name                | Description | Туре  | State   | Created By |
|---|---------------------|-------------|-------|---------|------------|
|   | Queue Results       | F           | older |         | User       |
| 0 | 4colorantsnew       | C           | Queue | Partial | User       |
| P | 6colorants original | C           | Queue | Partial | User       |

When the Queue Viewer displays a partial queue, it displays the sample names for those colors that are unmatched:

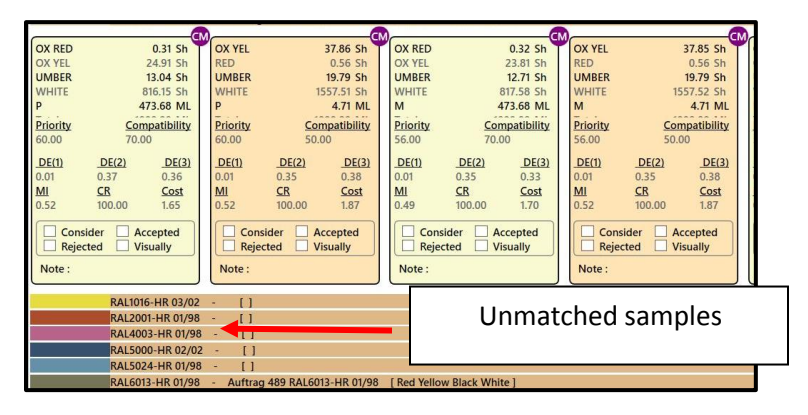

# Create New Queue with Unmatched Samples

*This feature was added in v 3.4.* To access this feature:

1. Click on the Actions Menu and select Create New Queue with Unmatched Samples

| Ac | tions | Dispense About                        |  |
|----|-------|---------------------------------------|--|
|    | Co    | rrect Current Formula                 |  |
| -  | Me    | asure Trial for Current Formula       |  |
|    | Re    | set All Visible Acceptance Criteria   |  |
|    | Res   | set Visible Considered Formulas       |  |
|    | Cre   | eate new Queue with Unmatched Samples |  |

A new queue will be created with the name of the original queue, and with "Not matched" appended to the end.

|                                                                                                    |                                                                                                    | 6           |                                    |                                         | -  |                | CM               |                             |
|----------------------------------------------------------------------------------------------------|----------------------------------------------------------------------------------------------------|-------------|------------------------------------|-----------------------------------------|----|----------------|------------------|-----------------------------|
| OX RED                                                                                                    | 0.32                                                                                                    | Sh          | OX YEL                             | 37.85 Sh                                | ٣  | OX RED         | 0.30 Sh          | OX YEI                      |
| OX YEL                                                                                                    | 23.81                                                                                                    | Sh          | RED                                | 0.56 Sh                                 |    | OX YEL         | 21.47 Sh         | RED                         |
| UMBER                                                                                                    | 12.71                                                                                                    | Sh          | UMBER                              | 19.79 Sh                                |    | UMBER          | 11.48 Sh         | UMBE                        |
| WHITE                                                                                                    | 817.58                                                                                                    | Sh          | WHITE                              | 1557.52 Sh                              |    | WHITE          | 821.15 Sh        | WHITE                       |
| M                                                                                                    | 473.68                                                                                                    | ML          | M                                  | 4.71 ML                                 |    | D              | 473.68 ML        | D                           |
| Priority                                                                                                    | Compatibi                                                                                                    | ility       | Priority                           | Compatibility                           |    | Priority       | Compatibility    | Priorit                     |
| 56.00                                                                                                    | 70.00                                                                                                    |             | 56.00                              | 50.00                                   |    | 52.00          | 70.00            | 52.00                       |
| DE(1)         C           0.01         0.           MI         C           0.49         10           Consider         Rejected | DE(2)         D           .35         0.3           R         Cc           00.00         1.7           Accepte         Visually | A ne<br>nam | ew Queue conta<br>ned: 4colorantsi | aining the unmatch sa<br>newNot Matched | mp | les has been o | × created and is | DE(1)<br>0.01<br>MI<br>0.52 |

The new queue will display in the Navigator list.

| Delete | Tree Find Refresh View   | Measure Cali | brate Properties | Form Cent | Tools   | Admin     | Set Maint Ing Maint | Sched Que<br>Maint Ma |
|--------|--------------------------|--------------|------------------|-----------|---------|-----------|---------------------|-----------------------|
| S      | View (100 %)             | Me           | asure            | Match     | Quality |           | Mainten             | ance                  |
|        | Name                     | Description  | п Туре           | Stat      | e C     | reated By | Creation            | Date                  |
|        | Queue Results            |              | Folder           |           | ι       | Jser      | 11/12/2017 12       | :07:29 PM             |
| 1      | 4colorantsnew            |              | Queue            | Partial   | ι       | Jser      | 1/5/2018 10:04      | 1:39 AM               |
| 0      | 4colorantsnewNot Matched |              | Queue            | Ready     | ι       | Jser      | 1/5/2018 10:32      | 2:11 AM               |

# **Tolerances Menu**

The tolerances displayed in Queue Viewer are used to sort/display the formula results. They are *not* the acceptability tolerances used to calculate accept/reject formulas to match a target.

| Compatibility And Priority |
|----------------------------|
| 50.0                       |
| Primary DE                 |
| 1.0                        |
| CR                         |
| 99.0                       |
| Priority                   |
| 50.0                       |
|                            |

**Compatibility**. Displays all formulas having a compatibility value greater than this value. *See also Ingredient Maintenance, Ingredient Compatibility Manager* for an explanation of this feature.

**Compatibility and Priority**. Displays all formulas having a combined Ingredient Compatibility and Priority value greater than this value. See also Datacolor MATCH PIGMENT User Guide, Ingredient Maintenance for an explanation of the compatibility and priority features.

**Measured DE.** For some formulas, you may have a physical sample made from a formula that is stored in the database. This entry displays all formulas which have a *measured DE* which less than this value.

Targets that do not have a measured DE (measurement of a physical sample) are excluded from the display.

**Primary DE**. Displays all formulas having a DE in the primary illuminant that is less than this value. *See also Data Color Match Pigment Users Guide, Formula Central, Tools Menu, Job Preferences, Tolerances for instructions to select the illuminant to be used for the Primary DE.* 

**Metamerism**. Displays all formulas having a metamerism index value that is less than this value. *The default metamerism index used is Curve Fit.* 

**CR (contrast ratio)**. Displays all formulas having a CR (contrast ratio) that is greater than this value. Contrast ratio is only available for translucent colorant sets. *See also Formula Central, Tools Menu, Job Preferences, Appearance for instructions to display the contrast ratio for a formula.* 

**Cost**. Displays all formulas having a total cost less than this value. The cost displayed for the formula is the total formula cost. This field can accept a maximum of 8 characters (00,000,000). See also Ingredient Maintenance for instructions to assign a cost to an ingredient.

**Priority**. Displays all formulas having an Ingredient Priority value that is greater than this value. A priority value is calculated for a formula based on the priority values assigned to each ingredient in the formula. See also Ingredient Maintenance, <u>Ingredient Priority</u> for an explanation of this feature.

# **Queue Viewer and Navigator**

Queue Viewer, Queue Maintenance and Match Queue options can also be launched from Navigator.

1. In Navigator, select the queue folder, and right-click to see the menu:

| 00_DB <#540>                |   | Name                      | Des  | Туре | State         | Created By |      | Creation Date       | Modified By | М      | odification Date  | L* |
|-----------------------------|---|---------------------------|------|------|---------------|------------|------|---------------------|-------------|--------|-------------------|----|
| gredient System             | Ê | Job 431 RAL5002-HR 01/98  | Job  |      | Match Output  | User       | 8/3/ | 2017 1:58:28 PM     | User        | 8/3/2  | 017 1:58:28 PM    |    |
| Default                     | Ê | Job 432 RAL6022-HR 01/98  | Job  |      | Match Output  | User       | 8/3/ | 2017 1:58:33 PM     | User        | 8/3/2  | 017 1:58:33 PM    |    |
| Formulas                    | Ê | Job 433 S 8010-R10B       | Job  |      | Matul, output | User       | ð    | RAL Step Matching   |             | 13/2   | 017 1·58·39 PM    |    |
| NCS<br>Queue Examples       | Í | Job 434 RAL1003-HR 01/98  | dor  |      | Match Output  | User       |      | Open With           |             | 2      | Oueue Maintenance |    |
| Queue Results               |   | Job 425 war 1026-HR 03/02 | Job  |      | Match Output  | User       |      | New Folder          |             | •      | Queue Viewer      |    |
| Queue with Step Matching    |   | lob 436 RAI 1028-HR 03/02 | Job  |      | Match Output  | User       | ۳,   | New Schedule        |             |        | Match Queue       |    |
| Queue without Step Matching |   | Job 437 RAI 1023 HR 03/02 | Job  |      | Match Output  | User       | 6    | New Queue           |             | 13/2   | 017 1.50.51 PM    |    |
| Ral                         |   | JOD 457 KAL1055-HR 05/02  |      |      | Match Output  | User       |      | Properties          | Ctrl+P      | -15/2  | 017 1.50.55 PIVI  |    |
| ash Can                     |   | Job 438 RAL1034-HR 01/98  | Jop  |      | Match Output  | User       |      | Dependencies        | Ctrl+D      | (3/2)  | 017 1:58:59 PM    |    |
|                             |   | Job 439 RAL2003-HR 07/02  | Job  |      | Match Output  | User       | /    | Rename              | Ctrl+N      | - /3/2 | 017 1:59:03 PM    |    |
|                             |   | Job 440 RAL2004-HR 07/02  | Job  |      | Match Output  | User       | x    | Delete              | Delete      | (3/2   | 017 1:59:07 PM    |    |
|                             | Ê | Job 441 RAL2005-HR 07/02  | Job  |      | Match Output  | User       |      | Cut                 | Chely V     | - /3/2 | 017 1:59:12 PM    |    |
|                             | Ê | Job 442 RAL2007-HR 02/02  | Job  |      | Match Output  | User       | 20   | Cut                 | Ctrl+A      | /3/2   | 017 1:59:16 PM    |    |
|                             | Ê | Job 443 RAL2008-HR 01/98  | Job  |      | Match Output  | User       |      | Pasto               | Ctrl+V      | /3/2   | 017 1:59:21 PM    |    |
|                             |   | Job 444 RAL3024-HR 11/02  | Job  |      | Match Output  | User       |      | D D D               | Curry       | /3/2   | 017 1:59:25 PM    |    |
|                             |   | Job 445 RAL3026-HR 11/02  | Job  |      | Match Output  | User       |      | Purge Queue(s)      |             | /3/2   | 017 1:59:29 PM    |    |
|                             |   | lob 446 RAI 4010-HR 01/98 | lob  |      | Match Output  | llsor      |      | Compare             |             | 13/2   | 017 1.50.33 PM    |    |
|                             |   |                           | 000  |      | Dential       | User       | 0./2 | CSV Export Settings | Lines       | 0/2/2  | 017 0.00.15 PM    |    |
|                             |   | KAL Step Matching         | Quei | le   | Partial       | User       | 8/3/ | 2017 1:14:57 PM     | User        | 8/3/2  | J17 2:06:15 PM    |    |

2. Click **Open With Queue Viewer**. The default display includes all of the formulas stored in the queue.

# **Ingredient Maintenance**

This program option stores non-colorimetric information about each ingredient in the system.

# **Ingredient Maintenance 4.0**

The Ingredient Maintenance and Ingredient Compatibility windows have been updated to improve easeof-use and to be consistent with the interface now used for Queue Maintenance, Schedule Maintenance and Product Line Maintenance. Note the following:

- No changes have been made to the functions for assigning and editing ingredient compatibility.
- Keywords access has been moved to the lower grid.

Ingredient Code field is an internal program code, which was added in v 3.4.

### **Old Window**

Prior to this release, the Ingredient Maintenance window only displayed data for a single ingredient record.

| oup : 🛛 | None                    |          |      | J 🚺                       | New Ingredient | 1     | New Lot       | H        | 1   | 1 E      | • •      |      | 2      |     |
|---------|-------------------------|----------|------|---------------------------|----------------|-------|---------------|----------|-----|----------|----------|------|--------|-----|
| চন      | Ingredient <u>N</u> ame | e        |      | <b>▲</b> ► 5 <sup>5</sup> | Ingredient L   | ot ID | ī             |          |     |          |          |      |        |     |
|         | Additive A              |          |      | - 🕹                       | RIMPRAL        | JI _  | <u> </u>      |          |     |          |          |      |        |     |
|         | Ingredient <u>G</u> rou | р        |      |                           | Density        |       |               | -        |     |          |          |      |        |     |
|         | None                    |          |      | -                         | 0.7280         | KG    | . <b>_</b> /∟ | -        |     |          |          |      |        |     |
|         | Ingredient Abbr         | eviation |      |                           | Cost           |       |               |          |     |          |          |      |        |     |
|         |                         |          |      |                           | 6.66           | \$ /  | 'L _          | <u>.</u> |     |          |          |      |        |     |
|         | Ingredient Type         |          |      |                           | Strength       |       |               |          |     |          |          |      |        |     |
|         | Auxiliary               |          |      | -                         | 100.0000       | %     |               |          |     |          |          |      |        |     |
|         | Display Rank            |          |      |                           |                |       |               |          |     |          |          |      |        |     |
|         |                         |          |      | 40                        |                |       |               |          |     |          |          |      |        |     |
|         | Priority                |          |      |                           |                |       |               |          |     |          |          |      |        |     |
|         |                         |          |      | 50                        |                |       |               |          |     |          |          |      |        |     |
|         |                         |          |      |                           |                |       |               |          |     |          |          |      |        |     |
|         |                         | D        | Comp | onents                    |                |       |               |          |     | <b>U</b> | Lot Hist | tory |        | • • |
|         | 2                       | 0        | ?    |                           | <u>%</u>       | 3     | \$            | ž        | 6   |          |          |      | 1672.S |     |
|         | RA101                   | ~        | ~    | 100.00                    | 0.7280         | KG/L  |               | 6.66     | L - | 11/23    | /1999    | -    |        | _   |

### **New Window**

The new layout makes it possible to view all of the records and to locate and move between individual records in the database from a single window.

#### New Window

| Hie Eult GO I                    | Jois About                       |                  | _       |            |              |        | _        |        |         |      | _    |         | _     |           |        |          | _     |            |          |
|----------------------------------|----------------------------------|------------------|---------|------------|--------------|--------|----------|--------|---------|------|------|---------|-------|-----------|--------|----------|-------|------------|----------|
| Ingredient M                     | aintenance                       |                  |         |            |              |        |          |        |         |      |      |         |       |           |        |          |       |            |          |
| Ingredient List                  |                                  | 6                | a +     | - 🗅 🗊      | i            |        |          |        |         |      |      |         |       |           | Densit | y KG     | ✓ / L | ~          | ₽        |
| ngredient Name                   | Abbreviation                     | Ingredient Group | Ingred  | Jient Code | Ingredient T | ype    | Priority | Lot ID | Density | Cost | Cost | t Basis | Stren | Rank      |        |          |       |            |          |
| Transparent Base                 | TR                               | DEMO             |         |            | Base         | ~      | 20       | 1      | 1.27;   | 1.21 | L    | ~       | 1     | 1         | ]      |          |       |            |          |
| White                            | WHITE                            | DEMO             |         |            | White        | ~      | 50       | 1      | 1.875   | 1.8  | L    | ~       | 1     | 1         |        |          |       |            |          |
| Black                            | BLACK                            | DEMO             |         |            | Color        | $\sim$ | 50       | 1      | 1.235   | 1.24 | L    | ~       | 1     | 1         |        |          |       |            |          |
| Violet                           | VIOLET                           | DEMO             |         |            | Color        | ~      | 50       | 1      | 1.112   | 1.1  | L    | ~       | 1     | 1         |        |          |       |            |          |
| Green                            | GREEN                            | DEMO             |         |            | Color        | ~      | 50       | 1      | 2.217   | 2.2; | L    | ~       | 1     | 1         |        |          |       |            |          |
| Phtalo Blue                      | Pht BLUE                         | DEMO             |         |            | Color        | ~      | 50       | 1      | 1.954   | 1.9! | L    | ~       | 1     | 1         |        |          |       |            |          |
| Deep Blue<br>Display Items All S | D BLUF<br>Search Filter Selected | DEMO             |         |            | Color        | ~      | 50       | 1      | 1.297   | 1.3  | 1    | ~       | 1     | 1         |        |          |       |            | 41 Items |
| Components                       | Keywords                         | Lot Histories    | £       |            |              |        |          |        |         |      |      |         |       |           |        |          |       |            | `        |
| Transparent Base                 | 2 + 0                            |                  |         |            |              |        |          |        |         |      |      |         |       |           |        |          |       |            |          |
| .ot ID                           |                                  | Available [      | Jefault | Density    |              | Weight |          | Vol    | ume     | Cost |      |         | c     | ost Basis |        | Strength | %     | Start Date |          |
| 1                                |                                  |                  |         | 1.277      |              | KG     |          | L      |         | 1.28 |      |         |       | L         | ~      | 100      |       | 9/25/2007  | 6        |

# **Ingredient Maintenance Details**

The ingredient list is displayed at the top of the window. Details about the components, keywords and lot histories for in an individual ingredient are accessed from the tabs below the ingredient list.

Component Compatibility. Click on this

|                   |                        |                        |                 |              | o<br>N | ptic<br>/lana | n to c<br>ager. | pen     | the Ingredient Compatibility                                                   |
|-------------------|------------------------|------------------------|-----------------|--------------|--------|---------------|-----------------|---------|--------------------------------------------------------------------------------|
| Ingredient N      | laintenance            |                        |                 |              |        |               |                 |         | Component Compatibility                                                        |
| Ingredient List   |                        | Q -                    | - 🗅 🗊           |              |        |               |                 |         | Density KG V / L V                                                             |
| Ingradient Nome   | Abbreviation           | Ingradiant Group Ingra | llent Code      | Ingredient T |        | Priority      | Lat ID          | Density | Cont ContRails Street Bank                                                     |
| Transparent Base  | TR                     | DEMO                   |                 | Base         | $\sim$ | 20            | 1               | 1.27    |                                                                                |
| White             | WHITE                  | DEMO                   |                 | White        | ~      | 50            | 1               | 1.879   | In gradient list. The ten half of the window                                   |
| Black             | BLACK                  | DEMO                   |                 | Color        | ~      | 50            | 1               | 1.239   | ingredient List. The top han of the window                                     |
| Violet            | VIOLET                 | DEMO                   |                 | Color        | $\sim$ | 50            | 1               | 1.114   | displays the ingredient list.                                                  |
| Green             | GREEN                  | DEMO                   |                 | Color        | ~      | 50            | 1               | 2.21    |                                                                                |
| Phtalo Blue       | Pht BLUE               | DEMO                   |                 | Color        | $\sim$ | 50            | 1               | 1.954   |                                                                                |
| Deen Blue         | D BLUF                 | DEMO                   |                 | Color        | $\sim$ | 50            | 1               | 1.293   |                                                                                |
| Display Items All | Search Filter Selected | Let Histories          |                 |              |        |               |                 |         | Components Keywords and Lot History                                            |
| Components        | Keywords               | Lot Histories          | $ \rightarrow $ |              |        |               |                 |         | components, Reywords and Lot History                                           |
| Transparent Base  | e + 🖸                  |                        |                 |              |        |               |                 |         | Grids. Components and Lot History details                                      |
| Lot ID            |                        | Available Default      | Density         |              | Weight |               | Volu            | me      | for the selected ingredient are accessed                                       |
| 1                 |                        |                        | 1.277           |              | KG     |               | L               |         | from the tabs at the bottom of the                                             |
|                   |                        |                        |                 |              |        |               |                 |         | window. Keywords have also been moved to the tabs at the bottom of the window. |

### **Customize and Reconfigure Ingredient List**

The Editing bar includes options to Add, Search, Edit and delete ingredient records. *See <u>New</u>* <u>Maintenance Grid Design</u> for details on the Editing Bar.

| Ingredient M                   | laintenance                      |                |          |             |              | _      |          |       |        |      |    |           |        |            |        |          | c     | omponent C | lompatibi | lity     |
|--------------------------------|----------------------------------|----------------|----------|-------------|--------------|--------|----------|-------|--------|------|----|-----------|--------|------------|--------|----------|-------|------------|-----------|----------|
| Ingredient List                |                                  |                | Q -      | + 🗅 🛍       | -            | _      |          | Editi | ng Bar |      |    |           |        |            | Densit | y KG     | ✓ / L | ~          | 7         |          |
| Ingredient Name                | Abbreviation                     | Ingredient Gro | up Ingre | adient Code | Ingredient T | ype    | ritority | 0010  | benaty | CON  | C  | ost Basis | Stren. | Rank       |        |          |       |            |           | -        |
| Transparent Base               | TR                               | DEMO           |          |             | Base         | ~      | 20       | 1     | 1.277  | 1.28 | ][ | LV        | 1      | 1          |        |          |       |            |           |          |
| White                          | WHITE                            | DEMO           |          |             | White        | ~      | 50       | 1     | 1.879  | 1.8{ |    | LV        | 1      | 1          |        |          |       |            |           |          |
| Black                          | BLACK                            | DEMO           |          |             | Color        | $\sim$ | 50       | 1     | 1.239  | 1.24 |    | LV        | 1      | 1          |        |          |       |            |           |          |
| Violet                         | VIOLET                           | DEMO           |          |             | Color        | ~      | 50       | 1     | 1.114  | 1.1* |    | LV        | 1      | 1          |        |          |       |            |           |          |
| Green                          | GREEN                            | DEMO           |          |             | Color        | ~      | 50       | 1     | 2.217  | 2.2; |    | LV        | 1      | 1          |        |          |       |            |           |          |
| Phtalo Blue                    | Pht BLUE                         | DEMO           |          |             | Color        | ~      | 50       | 1     | 1.954  | 1.9! |    | LV        | 1      | 1          |        |          |       |            |           |          |
| Deep Blue<br>Display Items All | D BLUF<br>Search Filter Selected | DEMO           |          |             | Color        | ~      | 50       | 1     | 1.297  | 1.3  |    | · ~       | 1      | 1          |        |          |       |            | 41 Ite    | -<br>ems |
| Components                     | Keywords                         | Lot Histo      | ries     |             |              |        |          |       |        |      |    |           |        |            |        |          |       |            |           | ~        |
| Transparent Base               | e   + 🖸                          |                |          |             |              |        |          |       |        |      |    |           |        |            |        |          |       |            |           |          |
| Lot ID                         |                                  | Available      | Default  | Density     |              | Weight | t        | Vol   | lume   | Cost |    |           |        | Cost Basis |        | Strength | %     | Start Dat  | te        |          |
| 1                              |                                  | ~              | ۲        | 1.277       |              | KG     |          | L     |        | 1.28 |    |           |        | L          | $\sim$ | 100      |       | 9/25/20    | 007       |          |
|                                |                                  |                |          |             |              |        |          |       |        |      |    |           |        |            |        |          |       |            |           |          |

Immediately below the Component Compatibility button are 2 icons used to edit the content and configuration of the ingredient list:

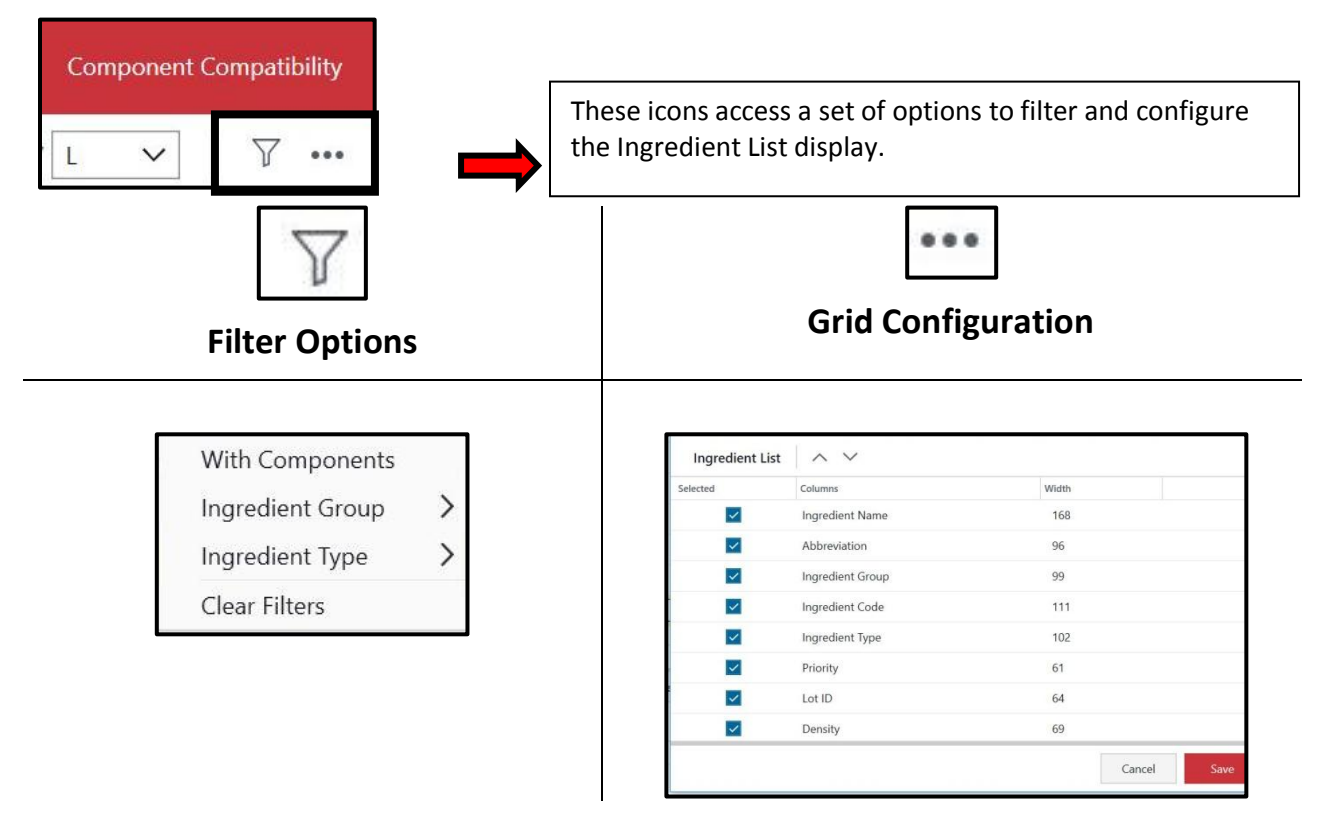

# **Ingredient Compatibility Manager**

Click on **Component Compatibility** button to display the Ingredient Compatibility Manager.

| ¶ Ingredient Maintenance<br>File Edit Go Tools About | Component Compatibility Button            | 1772     | ٥        | ×        |
|------------------------------------------------------|-------------------------------------------|----------|----------|----------|
| Ingredient Maintenance                               | launches Ingredient Compatibility Manager | Componer | nt Compa | tibility |

#### Configuration

Click on the **Set Columns** icon to customize the Ingredient Compatibility Manager.

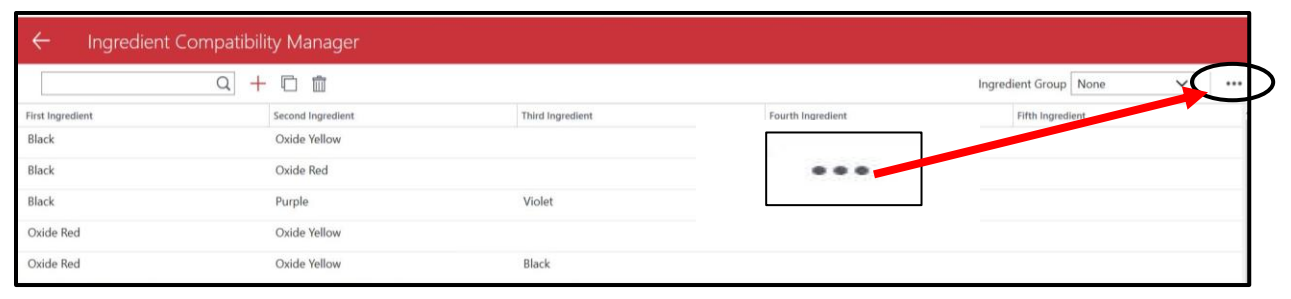

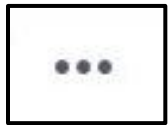

# Set Columns Option

| elected      | Columns               | Width |  |
|--------------|-----------------------|-------|--|
| $\checkmark$ | First Ingredient      | 256   |  |
| $\checkmark$ | Second Ingredient     | 256   |  |
| $\checkmark$ | Third Ingredient      | 256   |  |
| $\checkmark$ | Fourth Ingredient     | 256   |  |
| $\checkmark$ | Fifth Ingredient      | 256   |  |
| $\checkmark$ | Compatibility Percent | 128   |  |
|              |                       |       |  |
|              |                       |       |  |

See <u>New Maintenance Grid Design</u> for details to customize the display.

### **Ingredient Grids**

Three ingredient grids, Components, Keywords and Lot Histories are available at the bottom of the window:

### **Ingredient Components**

Select an ingredient from the ingredient list, and click on the Component tab to view the ingredient components in the grid:

| Components | Кеум | ords | Lot His | tories      |                                    |                                                |
|------------|------|------|---------|-------------|------------------------------------|------------------------------------------------|
| Oxide Red  | + 🗇  |      | Amount  | Use<br>entr | the icons on the ries from the Con | Editing Bar to add or delete<br>nponents Grid. |
|            |      |      | -       |             |                                    |                                                |

### **Ingredient Keywords**

Select an ingredient from the ingredient list, and click on the Keywords tab to view or edit the keywords assigned to the ingredient.

| Tran   | sparent Base + 0 | 11    |
|--------|------------------|-------|
| fosign | Name             | Table |
| ~      | Light Fastness   | 3     |
|        | UV Stability     | 250   |
|        | Organic Pigment  |       |

Value. For some keywords, a value must be attached in order to complete the sort. For example, you may want to search for a formula with a light fastness rating. Enter a value if one is required.

# **Ingredient Lot Histories**

Select an ingredient from the ingredient list, and click on the **Lot Histories** tab to view or edit this information.

| 溢 Ingredient Maintenance |                   |                      |                 |                 |          |        |         |      |            |        |      |        |            |            |            | -       | ٥            | ×     |
|--------------------------|-------------------|----------------------|-----------------|-----------------|----------|--------|---------|------|------------|--------|------|--------|------------|------------|------------|---------|--------------|-------|
| File Edit Go Tools       | About             |                      |                 |                 |          |        |         |      |            |        |      |        |            |            |            |         |              |       |
| Ingredient Mair          | ntenance          |                      |                 |                 |          |        |         |      |            |        |      |        |            |            |            | Compone | nt Compatibi | ility |
| Ingredient List          |                   | Q                    | + 🗅 💼           |                 |          |        |         |      |            |        |      |        |            |            | Density KG | ✓ / L ✓ | ]   Y        |       |
| Ingredient Name          | Abbreviation      | Ingredient Group     | Ingredient Code | Ingredient Type | Priority | Lot ID | Density | Cost | Cost Basis | Stren  | Rank |        |            |            |            |         |              | 4     |
| Transparent Base         | TR                | DEMO                 |                 | Base            | ✓ 20     | 1      | 1.275   | 1.2( | LV         | 1      | 1    |        |            |            |            |         |              |       |
| White                    | WHITE             | DEMO                 |                 | White           | ✓ 50     | 1      | 1.879   | 1.8( | LV         | 1      | 1    |        |            |            |            |         |              |       |
| Black                    | BLACK             | DEMO                 |                 | Color           | ✓ 50     | 1      | 1.239   | 1.24 | LV         | 1      | 1    |        |            |            |            |         |              |       |
| Violet                   | VIOLET            | DEMO                 |                 | Color           | ✓ 50     | 1      | 1.114   | 1.1  | L V        | 1      | 1    |        |            |            |            |         |              |       |
| Display Items All Searc  | h Filter Selected |                      |                 |                 |          |        |         |      |            |        |      |        |            |            |            |         | 41 ite       | ems   |
| Components               | Keywords          | Lot Histories        |                 |                 |          |        |         |      |            |        |      |        |            |            |            |         |              | ~     |
| Violet   🕂 🗋             |                   |                      |                 |                 |          |        |         |      |            |        |      |        |            |            |            |         |              |       |
| Lot ID                   |                   | Available Defaul     | It Density      | Weight          |          | Volume |         | Cost |            | Cost B | asis |        | Strength % | Start Date | End Date   |         |              |       |
| 1                        |                   | <ul> <li></li> </ul> | 1.114           | KG              |          | L      |         | 1.11 |            | L      |      | $\sim$ | 100        | 9/25/2007  |            |         |              |       |
|                          |                   |                      |                 |                 |          |        |         |      |            |        |      |        |            |            |            |         |              |       |
|                          |                   |                      |                 |                 |          |        |         |      |            |        |      |        |            |            |            |         |              |       |
|                          |                   |                      |                 |                 |          |        |         |      |            |        |      |        |            |            |            |         |              |       |
|                          |                   |                      |                 |                 |          |        |         |      |            |        |      |        |            |            |            |         |              |       |

You can add or copy lot history information for the ingredient. Lot Histories cannot be deleted.

# **Schedule Maintenance**

Schedules are created to match large color queues. For users running hundreds or thousands of colors through a single job template, there will be a significant number of unmatched targets. The Schedule function enables the user to store several job templates for use in matching a single set of targets. A schedule directs the program to automatically retry with the 2<sup>nd</sup>, 3<sup>rd</sup>, 4<sup>th</sup>, etc. template to find an acceptable match when a match is not found using a single job template.

# **Schedule Maintenance DMP 4.0**

Functional changes to Schedule Maintenance in this release include:

- The Schedule Maintenance window has been updated for consistency with other maintenance grids in Datacolor Match Pigment.
- DMP can now match a target using different product lines without requiring separate queues(Multi-schedule) See <u>Queue Maintenance</u> for instructions to create a multi-schedule queue.

### **Schedule Maintenance Details**

The new interface design provides fundamental information about the details of each job template without requiring the user to navigate to a different screen.

#### Old Window

| 💣 Sc | hedu | ule Maintenance  |               |   |                                           |   |
|------|------|------------------|---------------|---|-------------------------------------------|---|
| File | Abou | ıt               |               |   |                                           |   |
|      |      | Schedule Name    |               |   |                                           |   |
|      |      | Base Select      |               |   |                                           |   |
|      |      | Job Template(s)  |               |   |                                           |   |
|      |      | Job Template     | Match Type    |   | Location                                  |   |
|      | •    | Pastel Base      | Combinatorial | * | My Database\Ingredient System\Demo Folder |   |
|      |      | Medium Base      | Combinatorial | ۷ | My Database\Ingredient System\Demo Folder | ↓ |
|      |      | Deep Base        | Combinatorial | ۷ | My Database\Ingredient System\Demo Folder |   |
|      |      | Extra Deep Base  | Combinatorial | ۷ | My Database\Ingredient System\Demo Folder | + |
|      |      | Transparent Base | Combinatorial | * | My Database\Ingredient System\Demo Folder |   |
|      |      |                  |               |   |                                           |   |
|      |      |                  |               |   |                                           |   |
|      |      |                  |               |   |                                           |   |
|      |      |                  |               |   |                                           |   |
|      |      |                  |               |   |                                           |   |
|      |      |                  |               |   |                                           |   |
|      |      |                  |               |   |                                           |   |
|      |      |                  |               |   |                                           |   |
|      |      |                  |               |   |                                           |   |
|      |      |                  |               |   |                                           |   |
|      | *    | New              |               |   | Save Cancel                               |   |
|      |      |                  |               |   |                                           |   |

#### **New Window**

| Schedule Maintenance                                    |                                                 |                      |       |            |  |  |  |  |  |
|---------------------------------------------------------|-------------------------------------------------|----------------------|-------|------------|--|--|--|--|--|
| Schedules                                               | Schedules Q + D m                               |                      |       |            |  |  |  |  |  |
| Schedule Name Location                                  |                                                 |                      |       |            |  |  |  |  |  |
| Auto Base Select My Database\Ingredient System\Default  |                                                 |                      |       |            |  |  |  |  |  |
| Display Items All Search Filter Selected                | Display Items All Search Filter Selected 1 Item |                      |       |            |  |  |  |  |  |
|                                                         |                                                 | 14.4.4 T             | 21.2  | Delete All |  |  |  |  |  |
| Pactol Paco 1                                           | My Databaco/Ingradiant System/Dafault           | Auto Reformulato     | Phony | 1          |  |  |  |  |  |
| Pastel Dave 2                                           | My Database (ingredient System (Default         | Auto Reformulate     | 1     |            |  |  |  |  |  |
| Pastel base 2                                           | wy Database\ingredient System\Default           | Auto Reformulate     | 1     |            |  |  |  |  |  |
| Pastel Base 3                                           | My Database\Ingredient System\Default           | Auto Reformulate 🗸 🗸 | 2     |            |  |  |  |  |  |
| Medium Base 1                                           | My Database\Ingredient System\Default           | Auto Reformulate 🗸 🗸 | 3     |            |  |  |  |  |  |
| Medium Base 2                                           | My Database\Ingredient System\Default           | Auto Reformulate 🗸 🗸 | 4     |            |  |  |  |  |  |
| Medium Base 3                                           | My Database\Ingredient System\Default           | Auto Reformulate 🗸 🗸 | 5     |            |  |  |  |  |  |
| Deen Base 1<br>Display Items All Search Filter Selected | Mv Database\Ingredient System\Default           | Auto Reformulate 🗸 🗸 | 6     | T5 Items   |  |  |  |  |  |

The layout and controls are consistent with the maintenance interface found in other DMP program modules. *See also <u>New Maintenance Grid Design</u> for details regarding the common controls and indicators found on the grids in DMP.* 

# **Other Schedule Maintenance Configuration Options**

Details about the templates contained in a schedule are accessed directly from a control on the window, or from a menu, including:

- Match Type
- Job Priority
- Open Job Template
- Remove Current Job Template from Schedule

| Job Templates                            | Q + 🖻 ^ V                                                                                               |                      |          | Delete All •••• |
|------------------------------------------|----------------------------------------------------------------------------------------------------|----------------------|----------|-----------------|
| Job Template Name                        | Location                                                                                                | Match Type           | Priority |                 |
| Pastel Base                              | My Database\Ingredient System\Default                                                                   | Auto Reformulate 🗸 🗸 | 0        |                 |
| Medium Base 1                            | My Database\Ingredient System\Default                                                                   | Auto Reformulate 🗸 🗸 | 1        |                 |
| Deep Base 1                              | My Database) Incredient System) Default<br>Open Job Template<br>Remove Current Job Template from Schedu | Auto Reformulate V   | 2        |                 |
| Display Items All Search Filter Selected |                                                                                                    |                      |          | 2 Items         |
| = [] The page contains unsaved item      | s                                                                                                    |                      |          | Undo All Save   |

#### **Edit Match Type**

1. Highlight a job template and click the down arrow in the Match Type field to view the options:

| Job Templates                 | Q + 🖻 ^ V                                                                                                    |                      |          |
|-------------------------------|----------------------------------------------------------------------------------------------------|----------------------|----------|
| Job Template Name             | Location                                                                                                    | Match Type           | Priority |
| Pastel Base                   | My Database\Ingredient System\Default                                                                                                    | Auto Reformulate 🗸 🗸 | 0        |
| Medium Base 1                 | My Database\Ingredient System\Default                                                                                                    | Search Only          | 1        |
| Deep Base 1                   | My Database\Ingredient System\Default                                                                                                    | Search and Correct   | 2        |
| 17121 (517 - 517) (517 - 517) | special and a constraints of the constraints and the constraint sector and the constraint sector and the sector sector sect | Combinatorial        |          |
|                               |                                                                                                    | Auto Reformulate     |          |
|                               |                                                                                                    | Ask at Match Time    |          |
|                               |                                                                                                    |                      | d.       |

2. Highlight the change. In this example, the *Match Type* for job template Pastel Base has been changed to Combinatorial.

| Job Templates     | Q + 💼 ^ V                             |                  |        |          |
|-------------------|---------------------------------------|------------------|--------|----------|
| Job Template Name | Location                              | Match Type       |        | Priority |
| Pastel Base       | My Database\Ingredient System\Default | Combinatorial    | $\sim$ | 0        |
| Medium Base 1     | My Database\Ingredient System\Default | Auto Reformulate | $\sim$ | 1        |
| Deep Base 1       | My Database\Ingredient System\Default | Auto Reformulate | $\sim$ | 2        |

3. Click **Save** to make the change to the schedule. This change does not affect the job template.

#### **IMPORTANT**

• When the Schedule option finds a single match for a target, it will consider the target "matched" regardless of the number of formulas requested by the job template.

### **Edit Job Template Priority**

The job template grid displays all of the templates stored for the selected schedule.

| Job Templates         Q         +         ∩          Delete All |                                        |                  |        |          |                                  |  |  |
|-----------------------------------------------------------------|----------------------------------------|------------------|--------|----------|----------------------------------|--|--|
| emplate Name                                                    | Location                               | Match Type       | •      | Priority | A                                |  |  |
| tel Base 1                                                      | My Database\Ingredient System\Default  | Auto Reformulate | ~      | 0        | <b>Priority.</b> A priority of 0 |  |  |
| tel Base 2                                                      | My Database\Ingredient System\Default  | Auto Reformulate | ~      | 1        | identifies the first ion templat |  |  |
| tel Base 3                                                      | My Database\Ingredient System\Default  | Auto Reformulate | ~      | 2        | used by the schedule. Th         |  |  |
| dium Base 1                                                     | My Database\Ingredient System\Default  | Auto Reformulate | $\sim$ | 3        | the priority number the          |  |  |
| lium Base 2                                                     | My Database\Ingredient System\Default  | Auto Reformulate | ~      | 4        |                                  |  |  |
| dium Base 3                                                     | My Database\Ingredient System\Default  | Auto Reformulate | ~      | 5        | priority.                        |  |  |
| en Base 1<br>Display Items All Search Filter Selected           | Mv. Database\Incredient System\Default | Auto Reformulate | ~      | 6        | ▼<br>15 Items                    |  |  |

All target colors are run through the job template with Priority = 0. Unmatched targets are then run through job templates 1-n, until a match is found. Priority is assigned based on the order of the job templates in the schedule.

To change the priority assigned to a job template in the schedule, use the up/down buttons to change the order of the templates.

| Job Templates     | Q + 💼 /                      | ~ ~      |         |             |        |          | Delete All |
|-------------------|------------------------------|----------|---------|-------------|--------|----------|------------|
| Job Template Name | Location                     | N        | Match T | уре         |        | Priority |            |
| Pastel Base       |                              |          |         | Reformulate | $\sim$ | 0        |            |
| Medium Base 1     | Used to reorder priority ass | igned to | )       | Reformulate | $\sim$ | 1        |            |
| Deep Base 1       | the template.                |          |         | Reformulate | $\sim$ | 2        |            |

### **Open Job Template**

This option provides access to all of the job templates in the folder.

1. Select a job template from the Schedule and right-click to access the option.

| Job Templates                       | Q + 🛍 ^ V                                                                                              |                        |          | Delete   | All     |
|-------------------------------------|----------------------------------------------------------------------------------------------------|------------------------|----------|----------|---------|
| Job Template Name                   | Location                                                                                               | Match Type             | Priority |          |         |
| Pastel Base                         | My Database\Ingredient System\Default                                                                  | Auto Reformulate 🗸 🗸 🗸 | 0        |          |         |
| Medium Base 1                       | My Database\Ingredient System\Default                                                                  | Auto Reformulate 🗸 🗸   | 1        |          |         |
| Deep Base 1                         | Mr Database) loggediget System) Default<br>Open Job Template<br>Remove Current Job Template from Sched | Auto Reformulate V     | 2        |          |         |
| Display Items All Search Filter Sel | ected                                                                                                  |                        |          |          | 2 Items |
| The page contains unsa              | ved items                                                                                              |                        |          | Undo All | Save    |

The navigator dialog displays:

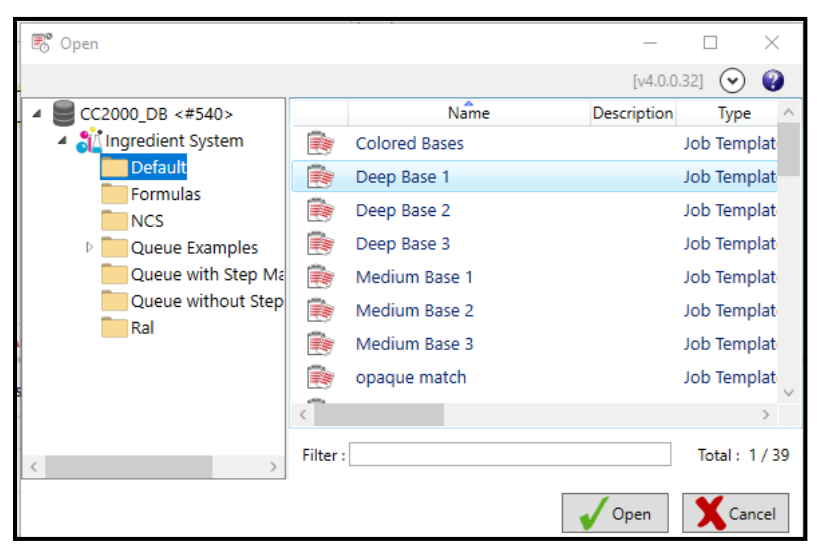

Page **34** of **53** 

2. Select job template, and click **Open**. This option adds a new template to a schedule. It does not open the job template itself.

### **Configure Job Template Details Display**

You can customize the order and size of the fields displayed in the Schedule Maintenance grid.

1. To access these options, click on the **Set Columns** button.

| Job Templates                            | Q + ± ^ ~                             |                      | Delete Alt         |
|------------------------------------------|---------------------------------------|----------------------|--------------------|
| Job Template Name                        | Location                              | Match Type Priority  |                    |
| Pastel Base 1                            | My Database\Ingredient System\Default | Auto Reformulate 🗸 0 |                    |
| Pastel Base 2                            | My Database\Ingredient System\Default | Auto Reformulate 💙 1 | Set Columns button |
| Pastel Base 3                            | My Database\Ingredient System\Default | Auto Reformulate 💙 2 |                    |
| Medium Base 1                            | My Database\Ingredient System\Default | Auto Reformulate 💙 3 |                    |
| Medium Base 2                            | My Database\Ingredient System\Default | Auto Reformulate 🗸 4 |                    |
| Medium Base 3                            | My Database\Ingredient System\Default | Auto Reformulate 🗸 5 |                    |
| Deen Rase 1                              | Mv Database\Incredient Svstem\Default | Auto Reformulate 🗸 6 | *                  |
| Display Items All Search Filter Selected |                                       |                      | 15 Items           |

The dialog below displays:

|              | Chan              | ge the column order |            |                           |
|--------------|-------------------|---------------------|------------|---------------------------|
| Selected     | Columns           | Width               |            |                           |
| $\checkmark$ | Job Template Name | 256                 | Enter a d  | ifferent column width The |
| $\checkmark$ | Location          | 600                 | width is e | expressed in pixels.      |
| $\checkmark$ | Match Type        | 150                 |            |                           |
| $\checkmark$ | Priority          | 60                  |            |                           |
|              |                   |                     |            |                           |
|              |                   | Cancel              | Save       |                           |

2. Make changes as needed and click Save.

### **Delete Job Templates**

You can delete a template from a Schedule using either the delete icon or the menu option.

1. To delete a job template, highlight the template to be deleted (*Medium Base 1*). **Right-click to** *view the menu* OR *click on the delete icon*.

| Job Templates     | Q + 🖻 ^ ~                             |                           |                   | Delete All |
|-------------------|---------------------------------------|---------------------------|-------------------|------------|
| Job Template Name | Location                              | Match Type                | Priority          |            |
| Pastel Base       | My Database\Ingredient System\Default | Auto Reformulate 🗸 🗸      | 0                 |            |
| Medium Base 1     | My Database\Ingredient System\Defaul  | Auto Reformulate          | 1                 | 1          |
| Deep Base 1       | My Database\Ingredient System\Defaul  | Remove Current Job Templa | ate from Schedule |            |
|                   |                                       | ,                         |                   |            |
|                   |                                       |                           |                   |            |

WARNING: The Delete icon deletes the record immediately without displaying a confirmation dialog.

Page **35** of **53** 

# **Product Line Maintenance**

Product Line Maintenance is a program module used to set up systems, brands and bases for the retail PAINT application. The new maintenance window design has been applied to Product Line Maintenance. See also <u>New Maintenance Grid Design</u> for an explanation of the controls and indicator common to this updated design.

| Prod  | uct Line Maintenance   |                    |                  |                    |                  |             |               |                      |                      |
|-------|------------------------|--------------------|------------------|--------------------|------------------|-------------|---------------|----------------------|----------------------|
| le    | Help                   |                    |                  |                    |                  |             |               |                      |                      |
| lanı  | facturer               |                    |                  |                    | System           |             |               |                      |                      |
| latac | olor Demonstration MFG |                    | Add              | Delete             | Decorative Alkyd | l System -E | U             | •                    | Add Delete           |
| rano  | i                      |                    |                  |                    |                  | D           | efault Can Si | zes                  |                      |
| igh ( | iloss Interior         |                    | Add              | Delete             | POS Data         |             | Add/Edit      | Default Cans         |                      |
| ean   | sh Folder              |                    | Non              | ault Can Size<br>e | •                |             |               |                      |                      |
| se    | ;                      |                    |                  |                    |                  | Colorar     | nts           |                      |                      |
|       | Colorant Set           | Base Colorant      | Ingredient Name  | Abbreviation       | n Strengti       |             | Selected      | Colorant Name        | Ingredient Name      |
|       | Demo Paint             | Deep Base          | Deep Base        | Deep               |                  | Þ           |               | Transparent Base     | Transparent Base     |
| -     | Demo Paint             | Medium Base        | Medium Base      | Medium             |                  |             |               | White                | White                |
|       | Demo Paint             | Pastel Base        | Pastel Base      | Pastel             | 1                |             | V             | Black                | Black                |
|       | Demo Paint             | Transparent Base   | Transparent Base | Transparent        |                  |             |               | Violet               | Violet               |
|       |                        |                    |                  |                    |                  |             |               | Oreen<br>Obtele Dive | Oreen<br>Obtels Dive |
|       |                        |                    |                  |                    |                  |             |               | Pricalo Blue         | Pricato Blue         |
|       | III                    |                    |                  |                    | Þ                | •           |               | 0000 000             | beep blue            |
| ise   | Can Sizes              |                    |                  |                    | ,                |             |               |                      |                      |
|       | Label C                | an Size Can Size L | nit Is Empty Can | Short Fill         | Short Fill Unit  | Full Fi     | I Full        | Fill Unit Over F     | il Over Fill Unit    |
|       | 10                     | 1.000,0000 ML      | ▼                | 900,000            | ML               | 1.00        | 0.0000 ML     | 1.05                 | 0,0000 ML            |
|       | 5 Lt                   | 5.000,0000 ML      | ▼ □              | 4.500,0000         | ML               | 5.00        | 0.0000 ML     | 5.25                 | 0.0000 ML            |
|       |                        |                    | m                |                    |                  |             |               |                      |                      |

#### New Window

| ■ Product Line Maintenance               | ■ Product Line Maintenance com |                                 |               |              |                    |                     |           |          |                  | Compatibility |
|------------------------------------------|--------------------------------|---------------------------------|---------------|--------------|--------------------|---------------------|-----------|----------|------------------|---------------|
| Manufacturer<br>Datacolor                | × ~ +                          | System<br>Decorative Alkyd Syst | em            | >            | < <mark>~</mark> + | Brand<br>High Gloss | Exterior  |          |                  | × 🗸 +         |
| Bases                                    | + ሰ ^                          | ~                               |               |              |                    |                     |           |          |                  |               |
| Colorant Set Base 0                      | Colorant                       |                                 | Ingredient Na | ame          |                    | Abbreviation        | 1         | Strength | Match Film Thick | ness Auto     |
| Demo Paint Paste                         | el Base                        |                                 | Pastel Bas    | se           |                    | Р                   |           | 100      | 1                |               |
| Demo Paint Med                           | ium Base                       |                                 | Medium I      | Base         |                    | М                   |           | 100      | 1                |               |
| Demo Paint Deep                          | Base                           |                                 | Deep Bas      | e            |                    | D                   |           | 100      | 1                | _             |
| Demo Paint Trans                         | parent Base                    |                                 | Transpare     | ent Base     |                    | TR                  |           | 100      | 1                |               |
| 4                                        |                                |                                 |               |              |                    |                     |           |          |                  | •             |
| Display items All Search Filter Selected |                                |                                 |               |              |                    |                     |           |          |                  | 4 items       |
| Colorants Base Can Sizes                 |                                |                                 |               |              |                    |                     |           |          |                  | ~             |
| Colorants                                | $Q \land \lor$                 |                                 |               |              |                    |                     |           |          |                  |               |
| Selected Colorant Name                   | Ingredient Nar                 | ne                              |               | Abbreviation | Strength           | Is Topoff           | Minimum % | Maxir    | num % Pric       | ority         |
| White                                    | White                          |                                 |               | WHITE        | 100                | ۲                   | 0         | 100      | ) 5              | 0             |
| - Black                                  | Black                          |                                 |               | BLACK        | 100                | 0                   | 0         | 100      | ) 5              | 0             |
| Violet                                   | Violet                         |                                 |               | VIOLET       | 100                | $\bigcirc$          | 0         | 100      | ) 5              | 0             |
| ✓ Green                                  | Green                          |                                 |               | GREEN        | 100                | $\bigcirc$          | 0         | 100      | ) 5              | 0             |
| V Phtalo Blue                            | Phtalo Blue                    | •                               |               | Pht BLUE     | 100                | $\bigcirc$          | 0         | 100      | ) 5              | 0             |
| Deep Blue                                | Deep Blue                      |                                 |               | D BLUE       | 100                | $\bigcirc$          | 0         | 100      | ) 5              | 0 •           |
| Display Items All Search Filter Selected |                                |                                 |               |              |                    |                     |           |          |                  | 17 Items      |
| <b>-</b>                                 |                                |                                 |               |              |                    |                     |           |          | Undo All         | Save          |

Page **36** of **53** 

# **Product Line Maintenance 4.0 Details**

The min/max concentration values can be now be expressed as either amount or percent

| Colorants     | Base Can Sizes |          |           |           |              |
|---------------|----------------|----------|-----------|-----------|--------------|
| Colorants     |                | Q        | ~ ~ .     | ,         |              |
| Colorant Name |                | Selected | Minimum % | Maximum % | Abbreviation |
| White         |                | ~        | 0         | 100       | WHITE        |
| Black         |                | ~        | 0         | 100       | BLACK        |
| Violet        |                | ~        | 0         | 100       | VIOLET       |

- In the case of percent, the user must identify whether the mode of expression is weight percent or volume percent.
- In the case of amount, the user must identify the units to be used:

| P                                 | ercent  |              | Amount |  |  |  |  |  |
|-----------------------------------|---------|--------------|--------|--|--|--|--|--|
| Product Line                      |         | Min/Max Mode |        |  |  |  |  |  |
| Datacolor                         | Options | Amount       | × ×    |  |  |  |  |  |
| System<br>Decorative Alkyd System | Options |              | KG     |  |  |  |  |  |
| Brand                             |         |              | KG     |  |  |  |  |  |
| High Gloss Exterior               | Options |              | L      |  |  |  |  |  |
| Details                           |         |              | G      |  |  |  |  |  |
| Search Folder                     | Browse  |              | LB     |  |  |  |  |  |
| Default Can Size                  |         |              |        |  |  |  |  |  |
|                                   | ~       |              |        |  |  |  |  |  |
| Min/Max Mode                      |         |              |        |  |  |  |  |  |
| Weight Percent                    | · ·     |              |        |  |  |  |  |  |
| Volume Percent                    |         |              |        |  |  |  |  |  |
| Amount                            |         |              |        |  |  |  |  |  |

### **Product Line Maintenance Menu**

To select, add, edit or delete a product line:

1. Click on the Product Line Maintenance Menu:

| Product Line Maintenance<br>File Options About | - 🗆 🗙                   |                         |       |                     |       |
|------------------------------------------------|-------------------------|-------------------------|-------|---------------------|-------|
| Product Line Maint                             | Component Compatibility |                         |       |                     |       |
| Manufacturer                                   |                         | System                  |       | Brand               |       |
| Datacolor                                      | × ~ +                   | Decorative Alkyd System | × 🛩 🕂 | High Gloss Exterior | × 🛩 🕂 |

Page **37** of **53** 

2. The product line details are displayed. Use these fields to create/edit *Product Line* information.

× Product Line Manufacturer Datacolor Options System
Decorative Alkyd System Options Brand High Gloss Exterior Options Details Search Folder Browse Default Can Size ~ Min/Max Mode ~ Volume Percent Default Can Sizes POS Data POS Transfer

# **Data Navigator**

There have been several improvements to the Navigator feature beginning with v 3.0. These improvements include:

- Queues can be launched and purged directly from Navigator.
- Queue results can be compared from Navigator.
- All delete functions now run in the background. Datacolor MATCH PIGMENT is now truly a multi-tasking program.
- A progress bar displays when deleting data objects. This is especially helpful when deleting large groups of data including the trash can.
- When deleting data from the Navigator module, data objects are permanently deleted. They are <u>not</u> moved to the trash can.
- Database menu has been added. This includes functions to create and import Datacolor databases.
- Recalculate RGB's. When 20 nm measurement data is used, the color patch is not always a good representation of the color. This option recalculates the RGB's for the samples selected, and should improve the accuracy of the on-screen color.
- Enter offset values. Offset values can be entered directly from Navigator.
- Icons have been added to the right side of the Navigator menu bar.

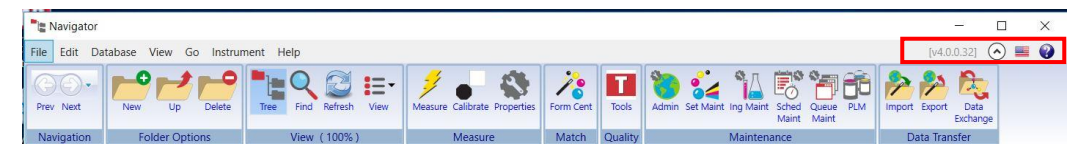

| lcon       | Feature                                                                                    |  |  |  |  |  |
|------------|--------------------------------------------------------------------------------------------|--|--|--|--|--|
| [v4.0.1.2] | Identifies version of Datacolor Match Pigment that is running.                             |  |  |  |  |  |
| $\odot$    | Hide/Show ribbon bar                                                                       |  |  |  |  |  |
|            | Current language selection. Click the icon to view the available languages and select one. |  |  |  |  |  |

# Launching and Purging Queues

Queues can be launched or purged directly from the Navigator. You can select a single queue, or multiple queues to run either option.

# Launching a Queue

1. Double-click on a queue labeled *Ready* to start matching:

| File Edit Data                                  | abase Vie                              | ew Go  | o Instru | ment Help                         |             |           |               |                        |                            |                        |                                | [v4.0.0.32]          | ) 🔳 🕜 |
|-------------------------------------------------|----------------------------------------|--------|----------|-----------------------------------|-------------|-----------|---------------|------------------------|----------------------------|------------------------|--------------------------------|----------------------|-------|
| Prev Next Up Delete Find Refresh View Measure C |                                        |        |          | Measure Calibrate                 | Properties  | Form Cent | Tools         | Admin S                | et Maint Ing Maint Maint M | PLM aint               | Import Export Data<br>Exchange |                      |       |
| Navigation                                      | Navigation Folder Options View (100 %) |        | Measur   | Measure Match Quality Maintenance |             |           | Data Transfer |                        |                            |                        |                                |                      |       |
| 2000_DB <#540                                   | >                                      |        |          | Name                              | Description | Туре      | State         | e Ci                   | reated By                  | Creation Date          | Modified                       | By Modification Date | e L*  |
| Ingredient Syste                                | em                                     |        |          | Queue Results                     | Fo          | lder      |               | L                      | Jser                       | 11/12/2017 12:07:29 PM | User                           | 11/12/2017 12:07:56  | 6 PM  |
| Formulac                                        |                                        |        |          | 4colorantsnew                     | Q           | ueue      | Partial       | L                      | Jser                       | 1/5/2018 10:04:39 AM   | User                           | 1/5/2018 10:09:09 A  | M     |
| NCS                                             |                                        |        | 0        | 4colorantsnewNot Matched          | Q           | ueue      | Ready         | ι                      | Jser                       | 1/5/2018 10:32:11 AM   | User                           | 1/5/2018 10:32:11 A  | M     |
| Queue Exam                                      | nples                                  |        | 0        | 6colorants original               | Q           | ueue      | Partial       | L                      | Jser                       | 1/5/2018 9:48:13 AM    | User                           | 1/5/2018 10:22:37 A  | M     |
| Queue Results                                   |                                        | opaque | Q        | ueue                              | Ready       | L         | Jser          | 11/12/2017 12:45:02 PM | User                       | 11/12/2017 12:56:14    | 4 PM                           |                      |       |

The queue matching wizard launches.

| Туре   | State                | Created By                                | Creation Date             | Modified By                                             | Modification Date      | L*  | a*            |  |  |
|--------|----------------------|-------------------------------------------|---------------------------|---------------------------------------------------------|------------------------|-----|---------------|--|--|
| Folder |                      | User                                      | 11/12/2017 12:07:29 PM    | User                                                    | 11/12/2017 12:07:56 PM | 1   |               |  |  |
| Queue  | Partial              | User                                      | 1/5/2018 10:04:39 AM      | User                                                    | 1/5/2018 10:09:09 AM   |     |               |  |  |
| Queue  | Part 🧏 Quei          | e Matching                                |                           |                                                         |                        | - I |               |  |  |
| Queue  | Rea                  |                                           |                           |                                                         |                        | 1   | 🤪 _ Q         |  |  |
| Queue  | Real Start           | Queue I                                   | Matching                  |                                                         |                        |     | <b>ॅ.</b> २ 🗞 |  |  |
|        | Quei<br>Num<br>Job T | ue to be m<br>ber of sam<br>Femplate:     | atched:<br>ples in queue: | 4colorantsnewNot Matched<br>6<br>Red Yellow Black White |                        |     |               |  |  |
|        | Match<br>Comb        | <u>M</u> ethod<br>natorial<br>port To CSV | •                         | •                                                       |                        |     |               |  |  |
|        | [                    | 🗸 Begin                                   | ×                         | Cancel                                                  |                        |     |               |  |  |

- View/change the *Match Method*.
- Enable/disable *Export to CSV*.
- 2. Click **Begin.** The queue will run and you will be notified when it is complete.

# Purge a Queue

1. Select a *Queue* with State *Partial* or *Complete*, and right-click to display the menu:

| RAL Step Matching     | Queue    | Complete            |        |
|-----------------------|----------|---------------------|--------|
| The conversion manual | <b>1</b> | RAL Step Matching   |        |
|                       |          | Open With           | •      |
|                       |          | New Folder          |        |
|                       | 8        | New Schedule        |        |
|                       | <b>a</b> | New Queue           |        |
|                       |          | Properties          | Ctrl+P |
|                       |          | Dependencies        | Ctrl+D |
|                       | 1        | Rename              | Ctrl+N |
|                       | X        | Delete              | Delete |
|                       | <b>A</b> | Cut                 | Ctrl+X |
|                       |          | Сору                | Ctrl+C |
|                       |          | Paste               | Ctrl+V |
|                       |          | Purge Queue(s)      |        |
|                       |          | Compare             | •      |
|                       |          | CSV Export Settings |        |

2. Select **Purge Queue(s)**. A confirmation dialog will display:

| ? | Do you really want to purge the selected Queue(s)? |
|---|----------------------------------------------------|
|   | Ves No                                             |

When the purge is completed, all of the jobs in the queue are deleted, and the Queue State is changed from *Complete* to *Ready*.

|         | Name              | Description | Туре  | State | Created By | Creation Date       | Modified By | Modification Date     |
|---------|-------------------|-------------|-------|-------|------------|---------------------|-------------|-----------------------|
| -       | RAL Step Matching |             | Queue | Ready | User       | 8/3/2017 1:14:57 PM | User        | 1/12/2018 11:33:22 AM |
| 54 M 10 |                   |             |       |       |            |                     |             |                       |
|         |                   |             |       |       |            |                     |             |                       |
|         |                   |             |       |       |            |                     |             |                       |

### **Compare Queue Results**

The results from any queues marked *partial* or *completed* can be accessed and compared. You can compare queue results between 2 or more queues. The data is stored in a CSV file format which can be opened with commonly used 3<sup>rd</sup> party software.

To use the Compare option:

1. In Navigator, highlight a queue to be included in the comparison and left click to see the menu.

|   | Name                                 | Dese | cription Ty                 | pe State         | Created By       | Creation Date Modified By Modification Date L                    | * |
|---|--------------------------------------|------|-----------------------------|------------------|------------------|------------------------------------------------------------------|---|
|   | Queue Results                        |      | Folder                      |                  | User             | 11/12/2017 12:07:29 PM User 11/12/2017 12:07:56 PM               |   |
|   | 4colorantsnew<br>6colorants original | ð    | 4colorantsnew  Open With    |                  | User 1<br>User 1 | The name of the selected queue<br>is displayed at the top of the |   |
|   | opaque                               |      | Properties<br>Dependencies  | Ctrl+P<br>ctrl+D | User             | <sup>™</sup> menu.                                               |   |
|   |                                      | ×    | Rename<br>Delete            | Ctrl+N<br>Delete |                  |                                                                  |   |
|   |                                      | 8    | Cut<br>Copy                 | Ctrl+X<br>Ctrl+C |                  |                                                                  |   |
|   |                                      | 1.54 | Paste Ctri+V Purge Queue(s) |                  | Compare          | re Assiret One Ousue                                             |   |
| 4 |                                      |      | CSV Export Settings         |                  | Compare          | re Against Many Queues                                           | > |

- 2. Select **Compare** and choose the number of queues to be included in the comparison. In this example, the results for the selected queue will be compared to one queue.
- 3. Navigate to the folder containing the queue to be included in the comparison and select it:

| <sup>™</sup> ≝ Open                                                                                                    |          |                                                                         |             |                                           | ×                                    |
|----------------------------------------------------------------------------------------------------|----------|-------------------------------------------------------------------------|-------------|-------------------------------------------|--------------------------------------|
|                                                                                                    |          |                                                                         | [v4.0.0     | ).32] 📀                                   | ) 🕜                                  |
| <ul> <li>CC2000_DB &lt;#540&gt;</li> <li>Ingredient System</li> <li>Default</li> <li>Formulas</li> <li>NCS</li> <li>Queue Examples</li> <li>Queue with Step Mate</li> </ul> |          | Name<br>Queue Results<br>4colorantsnew<br>6colorants original<br>opaque | Description | Type<br>Folder<br>Queue<br>Queue<br>Queue | State<br>Partial<br>Partial<br>Ready |
| Queue without Step                                                                                                    | (        |                                                                         |             | Tatal                                     | >                                    |
| ζ                                                                                                    | riiter . |                                                                         | V Open      | Xc                                        | ancel                                |

4. Click **Open.** The program will prompt you for a file name and location to save the queue comparison. You can make a new folder or store it in an existing folder.

| ^ |
|---|
| ^ |
|   |
|   |
|   |
|   |
|   |
|   |
|   |
|   |
| ~ |
|   |

5. Create/highlight the folder location and click **OK**. The comparison is immediately executed.

| 📙   🔄 📜 👻   Queue Comparison                                                                  |                           |                         |      |
|-----------------------------------------------------------------------------------------------|---------------------------|-------------------------|------|
| File Home Share View                                                                          |                           |                         |      |
| $\leftarrow$ $\rightarrow$ $\checkmark$ $\uparrow$ $\blacksquare$ > This PC > Documents > Que | ue Comparison             |                         |      |
| ^ Name ^                                                                                      | Date m                    | odified Type            | Size |
| Colorantsnew_vs_6c                                                                            | olorants original 1/5/201 | 18 10:18 AM File folder |      |
| 📮 Downloads 🚿                                                                                 |                           |                         |      |

Below is an example of the information included in the queue comparison.

| 1  | A                                    | В          | C                | D           | E          | F          | G          | Н           | I           | J |
|----|--------------------------------------|------------|------------------|-------------|------------|------------|------------|-------------|-------------|---|
| 1  | Queue Name                           | Standards  | Average Cost     | Average DE1 | Average CR | Average MI | Average Co | mpatibility | and Priorit | y |
| 2  | 4colorantsnew                        | 3          | 1.67             | 0.04        | 100        | 1.33       | 55.97      |             |             |   |
| 3  | 6colorants original                  | 7          | 1.65             | 0.05        | 100        | 1.19       | 53.66      |             |             |   |
| 4  |                                      |            |                  |             |            |            |            |             |             |   |
| 5  | Templates in 4colorantsnew:          | Red Yellov | v Black White    |             |            |            |            |             |             |   |
| 6  | Standards Matched Per Template       | 3          |                  |             |            |            |            |             |             |   |
| 7  |                                      |            |                  |             |            |            |            |             |             |   |
| 8  | Templates in 6colorants original:    | Red Yellov | v Black Blue Gre | een White   |            |            |            |             |             |   |
| 9  | Standards Matched Per Template       | 7          |                  |             |            |            |            |             |             |   |
| 10 |                                      |            |                  |             |            |            |            |             |             |   |
| 11 | Bases used in 4colorantsnew:         | D          | ED               | М           | Ρ          | TR         |            |             |             |   |
| 12 | Standards Matched Per Base (Accepted | 0          | 0                | 0           | 3          | 0          |            |             |             |   |
| 13 | Average Cost Per Base                | 0          | 0                | 0           | 1.7        | 0          |            |             |             |   |
| 14 |                                      |            |                  |             |            |            |            |             |             |   |
| 15 | Bases used in 6colorants original:   | D          | ED               | М           | Ρ          | TR         |            |             |             |   |
| 16 | Standards Matched Per Base (Accepted | 0          | 0                | 0           | 7          | 0          |            |             |             |   |
| 17 | Average Cost Per Base                | 0          | 0                | 0           | 1.67       | 0          |            |             |             |   |

### **New Delete Features**

Delete functions now run in the background. This includes the option to empty the trash can. Below are important notes regarding this functionality:

• If the data selection is large, a progress bar displays at the bottom of the window to provide the status of the delete function:

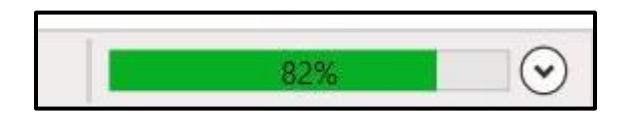

• If you use the Windows command (Shift/Delete key combination) to delete data objects, this is a permanent delete function. The data is not moved to the trash can, **it is permanently deleted**.

# **Database Menu**

A new Database menu has been added to the Navigator menu bar. It included maintenance options used for both Datacolor MATCH PIGMENT color databases and Paint databases.

| 📲 Navigat | or   | _     |                         |       |
|-----------|------|-------|-------------------------|-------|
|           | Data | abase |                         |       |
| 1.        |      | Back  | up Database             | Alt+B |
|           | 8    | Crea  | te New Database         | Alt+E |
|           | 1    | Impo  | ort from Paint Database | Alt+F |

- **Backup Database.** Choose this option to make a backup of the current Datacolor MATCH PIGMENT database (color.db).
- **Create New Database.** Creates a new, empty color.db for Datacolor MATCH PIGMENT. <u>This</u> <u>feature should be used only under the direction of a Datacolor Applications Engineer.</u>
- Import from Paint Database. Imports a \*.mdbfdt file for use with the current version of Datacolor PAINT. <u>This feature should be used only under the direction of a Datacolor</u> <u>Applications Engineer.</u>

# **Recalculate RGB**

When measurement data is limited to 20nm input, the color patch displayed on the screen does not always accurately represent the color of the sample. This option is used to recalculate the RGB values for the sample. When this option is applied, the color patch displayed after the recalculation should be a closer representation of the sample color.

This option is accessed from Navigator. To apply this calculation to a sample(s):

1. Highlight the sample(s) to be adjusted, and right-click to view the menu options:

|    |           | Name D                     | escription | Туре     | State   |
|----|-----------|----------------------------|------------|----------|---------|
|    | S 0 07 07 | -                          |            | Chandrad | Regular |
|    | S 0       | Open                       |            |          | Regular |
|    | S 0       | New Folder                 |            |          | Regular |
|    | S 0 👼     | New Schedule               |            |          | Regular |
|    | S 0       | Descention                 |            | Chally D | Regular |
|    | S 0       | Properties                 |            | Ctrl+P   | Regular |
| 9  | S 0       | Dependencies               |            | CUITE    | Regular |
| 9  | S O       | Rename<br>Edit Description |            | Ctrl+N   | Regular |
|    | S 0 🗙     | Delete                     |            | Delete   | Regular |
|    | S 0 🗸     | Cut                        |            | Ctrl+Y   | Regular |
|    | S 0       | Copy                       |            | Ctrl+C   | Regular |
|    | S 0 📋     | Paste                      |            | Ctrl+V   | Regular |
|    | s 0 🖳     | Make Sample                |            |          | Regular |
|    | S 0       | Edit Gloss                 |            |          | Regular |
|    | s o 🖵     | Recalculate RGB            |            |          | Regular |
| () | S 0       | Offset                     |            | Ctrl+F   | Regular |
|    | S 0       | Export to XML              |            | Ctrl+E   | Regular |
|    | S 0       | Export to QTX              |            | Ctrl+Q   | Regular |
| () | S 0510-0  | Send to Paint Universal I  | Database   | Standard | Regular |
| () | S 0510-0  | 520Y                       |            | Standard | Regular |
|    | S 0510-0  | 530Y                       |            | Standard | Regular |
|    | S 0510-0  | 540Y                       |            | Standard | Regular |
|    | S 0510-0  | 550Y                       |            | Standard | Regular |

2. Select Recalculate RGB.

# **Enter Offset Matching Values**

Offset values can also be set in Navigator. See <u>Offset Matching</u> for details regarding the configuration to enable this feature.

Before you begin, confirm that the offset values option is enabled in Admin and Job Preferences.

To enter matching offsets from Navigator:

1. Select a sample, and right click to view the menu. In this case, S 0300-N is the selected target.

|          | N                      | lame                                     | Description                      | Туре                     | Sta |  |  |  |
|----------|------------------------|------------------------------------------|----------------------------------|--------------------------|-----|--|--|--|
|          | S 0300-N<br>S 0500-N   | S 0300-N<br>Open With                    |                                  |                          |     |  |  |  |
|          | S 0502-B<br>S 0502-B5  | Properties<br>Dependent                  | Properties<br>Dependencies       |                          |     |  |  |  |
|          | S 0502-G<br>S 0502-G5  | Rename<br>Edit Descri                    | otion                            | Ctrl+N                   |     |  |  |  |
|          | S 0502-R5<br>S 0502-Y  | Cut                                      |                                  | Ctrl+X                   | _   |  |  |  |
|          | S 0502-Y5              | Paste                                    | he                               | Ctrl+V                   | _   |  |  |  |
| <u> </u> | S 0505-B2              | Show Asso<br>Recalculate                 | ciated Batches<br>RGB            |                          |     |  |  |  |
| <b>°</b> | S 0505-B8<br>S 0505-G  | Measurem<br>Offset                       | ents                             | Ctrl+F                   | •   |  |  |  |
| <u> </u> | S 0505-G1<br>S 0505-G2 | Export to X<br>Export to C<br>Send to Pa | ML<br>ITX<br>int Universal Datal | Ctrl+E<br>Ctrl+Q<br>pase |     |  |  |  |
|          | S 0505-G3              |                                          |                                  | annan pen                |     |  |  |  |

2. Highlight the Offset option.

Page **45** of **53** 

The offset dialog displays.

3. Click the radio button to select either  $a^*/b^*$  or  $C^*/h^*$  coordinates to be used for the offset.

| 📲 Offset — 🗆 🗙                                   | 🍡 Offset — 🗆 🗙                                   |
|--------------------------------------------------|--------------------------------------------------|
| ΔL : 0.00                                        | ΔL :0.5                                          |
| <ul> <li>Δa*: 0.00</li> <li>Δb*: 0.00</li> </ul> | <ul> <li>Δa*: 0.00</li> <li>Δb*: 0.00</li> </ul> |
| ΔC : 0.00<br>Δh : 0.00                           | Δ <b>C</b> : 0.00<br>Δ <b>h</b> : 0.00           |
| Save Cancel                                      | Save Cancel                                      |

- 4. Click Save.
- 5. In Formula Central, select the target color for which the offset values were stored. In this example, the target is S 0300-N

| File View Go Instrument Tools He | elp            |             |                  |       |       |           |            |           |         |          |             |         |         |
|----------------------------------|----------------|-------------|------------------|-------|-------|-----------|------------|-----------|---------|----------|-------------|---------|---------|
| 🛃 📔 🎒 🛛 🕅 Page 1 🕞               |                |             |                  |       |       |           | <b>B</b> . | 8 0       | λ 👴     | 8        | <b>p</b> ]_ | , d     | 네 🤣     |
| - Target                         | CI             | IELAB       |                  | L×    | a×    | Ь*        | C*         | h         | CR      | CF       | FT          | CR-     | CR+     |
| S 0300-N                         | 📸 🗸 Ta         | arget       |                  | 96.22 | -0.20 | 1.79      | 1.80       | 96.48     | 79.5000 | ~~ `     | 1.0000      | 79.5000 | 79.5000 |
| NY 050 Da = 0.00 Db = 0.00       | 🕊 Of           | ffset       |                  | 96.72 | -0.20 | 1.79      | 1.80       | 96.49     |         |          |             |         |         |
|                                  | Fo             | ormula      |                  |       |       |           |            |           |         |          | 1.0000      |         |         |
| - Zirial                         |                |             |                  |       |       |           |            |           |         |          |             |         |         |
| 🐔 🔹 🔹                            | 💕 🗸 Si         | ubstrate    |                  | 95.55 | -0.72 | 2.14      | 2.26       | 108.54    |         |          |             |         |         |
| -                                | -              |             | ← <sup>DE*</sup> | DL*   | Da×   | Db*       | DC*        | DH*       | CDE     | <u> </u> |             |         |         |
|                                  |                |             |                  |       |       |           |            |           |         |          |             |         |         |
| oo Substrate                     | à <del>s</del> |             |                  |       |       |           |            |           |         |          |             |         |         |
| Leneta -                         | <b>1</b>       |             |                  |       |       |           |            |           |         |          |             |         |         |
|                                  |                | 8 sht 1 - 4 | - DA             |       | Appl  | y DL*Da*D | )b*/DL*D   | C*DH* Off | set     |          |             | (       | ROL     |
| 🔒 Formula 🛛 🚽 🕨                  |                | DEA: 🚺 💏    | کی 🕈             | CG    |       |           |            |           |         |          |             | 5       | ROD     |
| ¥. •                             |                |             |                  |       |       |           |            |           |         |          |             |         |         |
|                                  |                |             |                  |       |       |           |            |           |         |          |             |         |         |

The offsets stored for the sample are displayed. On the Evaluation Window, the program prompts you to apply the offset.

6. Check the box to enable to offset, and execute the match. *See <u>Offset Matching</u> for an explanation of the results.* 

# **Gamut Mapping**

Gamut mapping is a tool for analyzing colors when no matches are found. Each colorant set has a gamut that is defined by the colorants in the set. The gamut is created by determining the color coordinates for each colorant, and plotting them in color space. The result plot is a 3-D solid.

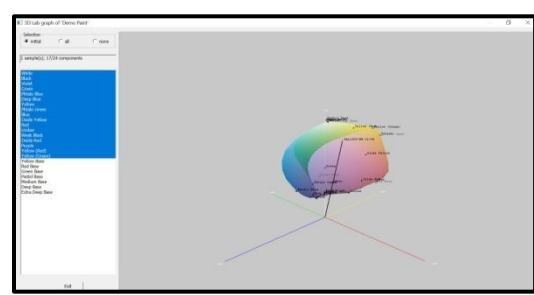

All target colors with color coordinates that fall inside the solid can be matched with the colorants selected for the match. When a target plots outside of the gamut it cannot be matched with the colorant selection.

- If the match is not using all available colorants in the set, you can add/remove colorants to change the shape, size and orientation of the gamut. This may solve the problem when no matches are found.
- All colorants in the set are plotted even if they aren't included in the colorant selection.
- When all colorants are included in the selection, you must add new colorants to the set in order to match colors in an area falling outside the gamut.

The gamut mapping tool in Datacolor Match Pigment is accessed from Evaluation Window icon in Formula Central:

|                   | Evaluation win | woh              | icon —    |      |       | +     |       | N.         | 8      |         | 83    | P      | . 12    | n<br>N  |
|-------------------|----------------|------------------|-----------|------|-------|-------|-------|------------|--------|---------|-------|--------|---------|---------|
| Target            |                |                  |           |      | L*    | a*    | h×    | -sav<br>C× | h      | CR      | CF    | FT     | CR-     | CR+     |
| BAL1015-HR 01     | /98 👻          | 672 -            | Target    |      | 86.23 | 2.24  | 15.44 | 15.61      | 81.74  | 79.5000 | ~~~~  | 1.0000 | 79.5000 | 79.5000 |
|                   |                |                  | Formula   |      | 86.24 | 2.24  | 15.45 | 15.62      | 81.74  | 100.000 | 1.58  | 1.0000 |         |         |
|                   |                |                  | Substrate |      | 95.55 | -0.72 | 2.14  | 2.26       | 108.54 |         |       |        |         | -       |
|                   | 1000           | 6 <del>7</del> - | Formula   | DE*  | DL*   | Da×   | Db*   | DC*        | DH*    | CDE     | MI    |        |         |         |
| and h             |                |                  | D65/10    | 0.01 | 0.00  | 0.00  | 0.01  | 0.01       | 0.00   | 0.01    | 0.54  | 1      |         |         |
|                   |                |                  | A/10      | 0.39 | 0.00  | -0.39 | 0.01  | -0.09      | 0.38   | 0.01    |       |        |         |         |
| <u>S</u> ubstrate |                | à <del>2</del> - | F11/10    | 0.37 | 0.07  | -0.33 | 0.16  | 0.13       | 0.34   | 0.01    |       |        |         |         |
| Leneta            |                |                  | D65/10    |      |       |       |       |            |        |         |       |        |         |         |
| Formula           |                |                  | A/10      |      |       |       |       |            |        |         |       |        |         |         |
| Vorschlag 4 RAL   | 1015-HR 01/98  |                  |           | 🥹 📥  | CG    | •     |       |            | Gam    | ut Ma   | atchi | ng op  | otion   |         |

# Gamut Mapping Graphic

The gamut mapping tool is a 3-D graphic. The user can zoom in/out of a particular area of color space and/or rotate the graph to look at the gamut from different angles. These features are controlled using the mouse keys, and the keys can be used simultaneously.

- Right mouse button. Zooms the image.
- Left mouse button. Rotates the gamut through 3D color space.

# **Offset Matching**

Offset matching is a powerful tool for reconciling the visual acceptability of a match with the calculated color differences. While color space maps are very useful in defining a target color and evaluating color differences in terms of distances on a map, equal distances between samples on a color space map do not always translate to equal visual differences. This is because visual color differences are not linear. As a result, color space maps are not completely uniform with respect visual evaluations.

For example, color differences that are due to lightness differences are typically less objectionable visually than are differences in hue or chroma. Working in an L\*a\*b\* map, a DE of 1.0 between two samples may capture a shift along the lightness axis. In another case a DE of 1.0 between the samples may identify a shift along the a\* axis (red/green) or b\* axis (yellow/blue) A DE of 1.0 along the lightness axis may be acceptable visually, while a DE of 0.75 for a match to the same target may not be visually acceptable because the shift is along the a\* or b\* axis.

Offset matching was enabled in v 3.0. Below is an explanation of the configuration and results from the offset matching feature.

# **Enable Offset Matching**

The default setting for offset matching is disabled. There are two settings that must be enabled to use offset matching. The option itself is enabled/disabled through the Admin program module. The offset values to be used can be entered either through Formula Central or directly from Navigator.

To enable Offset Matching,

- 1. Launch Admin and select View System Details, Colorimetry.
- 2. Click in the box to enable offset matching and click OK.

| Ingred      | lient System Settings                                 |           |           |                        |                       | - |            | $\times$ |
|-------------|-------------------------------------------------------|-----------|-----------|------------------------|-----------------------|---|------------|----------|
|             |                                                       |           |           |                        |                       | [ | <b>~</b> 0 | ж        |
| 44          | Colorimetry 📑 Material Han                            | ding      | lindustry | S User Defined Labels  | 🔰 Measurements        |   | 🗙 Car      | ncel     |
|             | Default Color Eguation<br>CIELAB L* a* b* C* h        | •         |           | Factors for CMC (t.c)  | <b>CE</b> 1.0         |   | <b>?</b> ± | elp      |
|             | <ul> <li>Enable Offset Matching (Cielab D)</li> </ul> | 5/10 deg) |           | Factors for CIE94/2000 | <b>К<u>Н</u>:</b> 1.0 |   |            |          |
| <b>8</b>    | Default Illuminant/Observers                          |           | <b>M</b>  | Color Display Options  | Adaptation            |   |            |          |
| 1           | CIE Illuminant D65, 1964 Observer                     | -         |           |                        |                       | - |            |          |
| 2           | CIE Illuminant A, 1964 Observer                       | •         |           |                        |                       |   |            |          |
| <u>3</u>    | CIE Illuminant F11, 1964 Observer                     | -         |           |                        |                       |   |            |          |
| <u>4</u>    |                                                       | •         |           |                        |                       |   |            |          |
| <u>5</u>    |                                                       | -         |           |                        |                       |   |            |          |
| <u>6</u> 2) | Decimal Places for <u>B</u> ecursive Sortin           | g         |           |                        |                       |   |            |          |

• You must restart DMP to see the change.

# **Enter Offset Matching Values Matching in Formula Central**

After Offset Matching is enabled in System Admin, the user must enter specific offset matching values. These values are entered using either Formula Central/ Job Preferences or from directly from Navigator.

To enter offset matching values from Formula Central:

- Job Preferences Х h Results 💢 Tolerances 3. Search 赵 Appearance 🙏 Advanced Default Color Eguation Enable Offset Matching and CIELAB 1976 All •  $\overline{\mathbf{v}}$ Save this change. 🔽 Use Offset Matching Optimum Film Thicknes 0.5 Maximum DE1 Opacity / Contrast Limits 1.0 Maximum DE2 + 0.00 \_ 0.00 CB 90.0 Minimum CR Correction Add Limits 5.0 Maximum Metamerism 2.30 0.00 Correction DE Limit Always show best prediction None - Ignore Bucket Capacity C Bucket Capacity 200.00 milliliters Illuminant/Observer conditions for matching  $\nabla$ 1 D65/10 • Bucket Capacity Form A/10 Ready  $\nabla$ • 2 ¥> F11/10 • 3 Instead of Excessive Additions: • Reduce Correction Quality 4 -C Remove Partial Batch <u>5</u> Job Template - 6 ?<u>H</u>elp 🗙 Cancel 🗸 ок Product Line
- 1. Navigate to Job Preferences/Tolerances.

Offset matching tolerance fields will display in Formula Central:

| 창 Formula Central - Auftrag 475 RAL1000-HR 01/98 Fro     | m White Base    |            | - 🗆 X                                   |
|----------------------------------------------------------|-----------------|------------|-----------------------------------------|
| File View Go Instrument Tools Help                       |                 |            |                                         |
| 🌄 📔 🎒 🗍 🎦 Page 1 🔹                                       |                 | 📐 🗛 % 🔍 💊  | ) 😵 🥐 🚔 🖉 🦉 🖉                           |
| Paget RAL1000-HR 01/98                                   | CIELAB          | ь" С* h СВ | CF FT CR- CR+<br>1.0000 79.5000 79.5000 |
| DL* 0.00 Da <sup>×</sup> ▼ 0.00 Db <sup>×</sup> ▼ 0.00 ◆ | Offset tolerand | e fields.  | 1.0000                                  |

2. Enter an offset value for 1-3 coordinates.

| Formula Central - Auftrag 475 RAL1000-HR 01/98 From V | Vhite Base                                                                                                    | - 0 X                              |
|-------------------------------------------------------|----------------------------------------------------------------------------------------------------|------------------------------------|
| File View Go Instrument Tools Help                    |                                                                                                    |                                    |
| 🔄 📝 🎒 🗋 🎦 Page 1 🕞                                    | 📐 🖳 🗞 🔍 💊 👸 🦨                                                                                                    | )<br>                              |
| Enter offset values to be used<br>in these fields.    | CIELAB         L*         e*         C*         h         CR         CF         F           Target         76.78         -0.35         26.22         26.22         90.76         79.5000         1.           Offset         76.88         -0.05         26.22         26.22         90.10         1.           A new "Offset"         field is displayed in the Evaluation window. | FT CR- CR+<br>0000 79.5000 79.5000 |
| E Formula                                             |                                                                                                    |                                    |

In this example, a variation is acceptable on the L\* and a\* values. . In this example, an offset value of .1 L\* and .3 a\* were entered. The program interprets this input as  $\pm$ .1 L\* and  $\pm$ .3a\* respectively. For this target color, a variation is acceptable only on L\* and a#.

### **Enable Offset Matching in Navigator**

Offset values can also be set in Navigator. See <u>Navigator, Offset Matching Values</u> for details.

# **Offset Formula Results**

Below is a comparison of the formula with and without offsets applied to the job tolerances.

| _          |           | ~ ~ ~ ~ ~ ~ ~ ~ ~ ~ ~ ~ ~ ~ ~ ~ ~ ~ ~ ~ |   |             |           |   |      |       |       |       |       | 00     |              |      | ~ .    | 4.0     |        |    |
|------------|-----------|-----------------------------------------|---|-------------|-----------|---|------|-------|-------|-------|-------|--------|--------------|------|--------|---------|--------|----|
|            |           | Page 1                                  | • |             |           |   |      |       |       |       |       | 85     | <b>入 9</b> 词 | 0    | P i    | ି 🎽     | 2      | Q  |
|            | Target    |                                         |   |             | CIELAB    |   |      | L×    | a×    | Ь×    | C*    | h      | CR           | CF   | FT     | CR-     | CR+    |    |
| .0         | RAL1000-  | HR 01/98                                |   | · 62.       | Target    |   |      | 76.78 | -0.35 | 26.22 | 26.22 | 90.76  | 79.5000      |      | 1.0000 | 79.5000 | 79.500 | D  |
|            |           |                                         |   |             | Formula   |   |      | 76.78 | -0.34 | 26.22 | 26.22 | 90.75  | 100.000      | 1.24 | 1.0000 |         |        |    |
|            |           |                                         |   |             | Substrate | 5 |      | 95 55 | -0.72 | 214   | 226   | 108 54 |              |      |        |         |        |    |
| -2         | Irial     |                                         |   | 622 -       | Formula   | - | DE*  | DL*   | Da×   | Db*   | DC*   | DH*    | CDE          | MI   |        |         |        |    |
|            |           |                                         |   | · •         | D65/10    |   | 0.00 | 0.00  | 0.00  | 0.00  | 0.00  | 0.00   | 0.01         | 1.20 |        |         |        |    |
|            |           |                                         |   |             | A/10      |   | 0.31 | 0.00  | 0.23  | -0.21 | -0.19 | -0.25  | 0.01         |      |        |         |        |    |
|            |           |                                         |   |             | F11/10    |   | 1.16 | -0.31 | 1.02  | -0.47 | -0.53 | -0.99  | 0.01         |      |        |         |        | 1  |
|            | Substrate |                                         |   | - 627 -     |           |   |      |       |       |       |       |        |              |      |        |         |        | f. |
| <b>Y</b> / | Leneta    |                                         |   |             | D65/10    |   |      |       |       |       |       |        |              |      |        |         |        | 1  |
|            |           |                                         |   |             | A/10      |   | E.   |       |       |       |       |        |              |      |        |         |        | 1  |
| <b>9</b>   | Formula   |                                         | • | ► []        | F11/10    |   |      |       |       |       |       |        |              |      |        |         |        | 1  |
| 5          | Vorschlag | 1 RAL1000-HR 01/98                      |   | - 17        |           |   |      |       |       |       |       |        |              |      |        |         |        |    |
|            |           |                                         |   |             | [+        |   |      |       |       |       |       |        |              |      |        |         |        |    |
|            |           |                                         |   |             |           |   |      |       |       |       |       |        |              |      |        |         |        |    |
|            |           |                                         |   |             |           |   |      |       |       |       |       |        |              |      |        |         |        |    |
| 8          |           |                                         |   | <b>@</b> ## |           |   |      |       |       |       |       |        |              |      |        |         |        |    |
|            | 1         | BLACK                                   |   | 2           | 43 Sh     | - |      |       |       |       |       |        |              |      |        |         |        |    |
|            | 1         | OXYEL                                   |   | 28.         | 90 Sh     | • |      |       |       |       |       |        |              |      |        |         |        |    |
|            | 1         | YEL (R)                                 |   | 44.         | 07 Sh     | • |      |       |       |       |       |        |              |      |        |         |        |    |
|            | 1         | WHITE                                   |   | 86.         | 95 Sh     | • |      |       |       |       |       |        |              |      |        |         |        |    |
|            | 1         | м                                       |   | 1461.       | 04 Sh     | • |      |       |       |       |       |        |              |      |        |         |        |    |
| HΣ         |           | Total Base                              |   | 900.        | 00 ML     | - |      |       |       |       |       |        |              |      |        |         |        |    |
| Σ          |           | Total Batch                             |   | 1000.       | 00 ML     | - |      |       |       |       |       |        |              |      |        |         |        |    |

### Match without Offsets

#### Match with Offset Values

| <b>r</b>     | i 🗐              | Page 1                                                | •    |                                                |                                              |             |      |       |        |        | 4     | 83      | ) 아     | 0     | P       | - 🅍     | 提。      | ۸   |
|--------------|------------------|-------------------------------------------------------|------|------------------------------------------------|----------------------------------------------|-------------|------|-------|--------|--------|-------|---------|---------|-------|---------|---------|---------|-----|
|              | Target           |                                                       |      |                                                | CIELAB                                       |             |      | L×    | a×     | Ь×     | C*    | h       | CR      | CF    | FT      | CR-     | CR+     |     |
| .0           | RAL1000          | HR 01/98                                              | •    | Ġ <del>и</del> -                               | Target                                       |             |      | 76.78 | -0.35  | 26.22  | 26.22 | 90.76   | 79.5000 |       | 1.0000  | 79.5000 | 79.5000 |     |
|              | 0.1              |                                                       |      |                                                | Offset:                                      |             |      | 76.88 | -0.05  | 26.22  | 26.22 | 90.10   |         |       |         |         |         |     |
| DL*          | 0.1              |                                                       |      |                                                | Formula                                      |             |      | 76.88 | -0.04  | 26.22  | 26.22 | 90.10   | 100.000 | 4.45  | 1.0000  |         |         |     |
|              | Trial            |                                                       |      |                                                |                                              |             |      |       |        |        |       |         |         |       |         |         |         |     |
| 4            | Tuar             |                                                       |      | <b>1</b>                                       | Substrate                                    |             |      | 95.55 | -0.72  | 2.14   | 2.26  | 108.54  |         |       |         |         |         |     |
|              |                  |                                                       |      |                                                | Formula                                      |             | DE*  | DL×   | Da×    | Db×    | DC*   | DH×     | CDE     | MI    | -       |         |         |     |
|              |                  |                                                       |      |                                                | D65/10                                       |             | 0.32 | 0.10  | 0.30   | 0.00   | 0.00  | -0.30   | 0.01    | 2.33  | ]       |         |         |     |
|              | C. J             |                                                       |      | 20                                             | A/10                                         |             | 0.47 | 0.17  | 0.35   | -0.27  | -0.23 | -0.37   | 0.01    |       |         |         |         |     |
| $\bigotimes$ | 5ubstrate        |                                                       |      | - 22                                           | F11/10                                       |             | 2.04 | 0.35  | -1.89  | 0.69   | 0.89  | 1.80    | 0.01    |       |         |         |         |     |
| ×/           | Leneta           |                                                       | •    | -                                              |                                              |             |      |       |        |        |       |         |         |       |         |         |         |     |
| F            | ormula           |                                                       | 4.5  |                                                | D65/10                                       |             |      |       |        |        |       |         |         | lor d | liffer  | ence    | is lar  | Jer |
| <b>9</b> `   | <u>o</u> maid    |                                                       | 4 10 |                                                | A/10                                         |             |      |       |        |        |       |         |         |       |         |         |         |     |
| <b>~</b> •   | Vorschlag        | 3 5 RAL1000-HR 01/9                                   | 8 🔻  | 101                                            | F11/10                                       |             |      |       |        |        |       |         | bu      | it ma | ay stil | l be v  | isual   | ly  |
|              |                  |                                                       |      |                                                | 1                                            |             |      |       |        |        |       |         | ac      | cent  | able    |         |         |     |
|              |                  |                                                       |      |                                                |                                              |             |      |       |        |        |       |         |         | cept  | abiei   |         |         |     |
|              |                  |                                                       |      |                                                |                                              |             |      |       |        |        |       |         |         |       |         |         |         |     |
| 83           | •                |                                                       |      | <b>0</b> ##                                    |                                              |             |      |       |        |        |       |         |         |       |         |         |         |     |
|              |                  |                                                       |      |                                                |                                              | _           |      |       |        |        |       |         |         |       |         |         |         |     |
| _            | 1                | GREEN                                                 |      | 19.2                                           | 7 Sh                                         | •           |      |       |        |        |       |         |         |       |         |         |         |     |
|              | 1<br>1           | GREEN<br>OX RED                                       |      | 19.2<br>0.2                                    | 7 Sh<br>4 Sh                                 | ÷           | 6    | - 1   | امد    | י:דר   | t f   | - 14 10 |         |       |         |         |         |     |
|              | 1<br>1<br>1      | GREEN<br>OX RED<br>OX YEL                             |      | 19.2<br>0.2<br>58.9                            | 7 Sh<br>4 Sh<br>2 Sh                         | •           | Co   | mple  | tely o | differ | ent f | ormu    | ıla.    |       |         |         |         |     |
|              | 1<br>1<br>1<br>1 | GREEN<br>OX RED<br>OX YEL<br>WHITE                    |      | 19.2<br>0.2<br>58.9<br>83.9                    | 7 Sh<br>14 Sh<br>12 Sh<br>11 Sh              | •<br>•<br>• | Co   | mple  | tely ( | differ | ent f | ormu    | ıla.    |       |         |         |         |     |
|              | 1<br>1<br>1<br>1 | GREEN<br>OX RED<br>OX YEL<br>WHITE<br>M               |      | 19.2<br>0.2<br>58.9<br>83.9<br>1461.0          | 7 Sh<br>4 Sh<br>2 Sh<br>1 Sh<br>4 Sh         | •<br>•<br>• | Co   | mple  | tely ( | differ | ent f | ormu    | ıla.    |       |         |         |         |     |
| θΣ           | 1<br>1<br>1<br>1 | GREEN<br>OX RED<br>OX YEL<br>WHITE<br>M<br>Total Base |      | 19.2<br>0.2<br>58.9<br>83.9<br>1461.0<br>900.0 | 7 Sh<br>4 Sh<br>2 Sh<br>1 Sh<br>4 Sh<br>0 ML | •           | Co   | mple  | tely ( | differ | ent f | ormu    | ıla.    |       |         |         |         |     |

• To view the calculated color difference between the offset standard and the formula, place a check in the *Apply checkbox to display the adjusted DE*.

| _        | Target             |                  | CIELAB     |      | L×    | a×     | Ь×        | C×        | h          | CR      | CF   |
|----------|--------------------|------------------|------------|------|-------|--------|-----------|-----------|------------|---------|------|
|          | RAL1000-HR 01/98   | â <del>7</del> - | Target     |      | 76.78 | -0.35  | 26.22     | 26.22     | 90.76      | 99.0000 |      |
| D.       |                    |                  | Offset:    |      | 77.78 | -0.35  | 26.22     | 26.22     | 90.76      |         |      |
| UL       |                    |                  | Formula    |      | 77.77 | -0.35  | 26.21     | 26.21     | 90.76      | 100.000 | 1.79 |
|          | Trial              | *7               |            |      |       |        |           |           |            |         |      |
| 4        |                    | 1                | Substrate  |      | 95.55 | -0.72  | 2.14      | 2.26      | 108.54     |         |      |
|          |                    |                  | Formula    | DE*  | DL×   | Da×    | Db*       | DC×       | DH×        | CDE     | MI   |
|          |                    |                  | D65/10     | 0.99 | 0.99  | 0.00   | -0.01     | -0.01     | 0.00       | 0.00    | 1.16 |
|          | <b>0</b> • • • •   | 20               | A/10       | 1.02 | 0.99  | 0.16   | -0.16     | -0.14     | -0.17      | 0.00    |      |
|          | Substrate          | 1                | F11/10     | 1.30 | 0.69  | 0.98   | -0.51     | -0.57     | -0.94      | 0.00    |      |
| ×/       | Leneta 🔹           | -                |            |      |       |        |           |           |            |         |      |
|          | Family and         |                  | D65/10     |      |       |        |           |           |            |         |      |
| <b>9</b> |                    | [·]              | 420        |      |       |        |           |           |            |         |      |
| 44       | RAL1000-HR 01/98 - |                  | 8499 I 🔳 🛃 | •    | CG    | 🔲 Appl | y DL*Da*D | )b*/DL*D( | C*DH* Offs | :et     |      |
|          |                    |                  |            |      |       |        |           |           |            |         |      |

The adjusted DE is the difference between the projected "offset" standard and the predicted formula.

| _        | Target           |                  | CIELAB    |      | L×    | a×     | Ь×        | C×        | h          | CR      | CF   |
|----------|------------------|------------------|-----------|------|-------|--------|-----------|-----------|------------|---------|------|
|          | RAL1000-HR 01/98 | 6 <del>7</del> - | Target    |      | 77.78 | -0.35  | 26.22     | 26.22     | 90.76      | 99.0000 | ~~~~ |
| D.       |                  |                  | Offset:   |      | 77.78 | -0.35  | 26.22     | 26.22     | 90.76      |         |      |
| UL       |                  |                  | Formula   |      | 77.77 | -0.35  | 26.21     | 26.21     | 90.76      | 100.000 | 1.79 |
|          | Trial            | +0               |           |      |       |        |           |           |            |         |      |
| 4        |                  | - 🜠 -            | Substrate |      | 95.55 | -0.72  | 2.14      | 2.26      | 108.54     |         |      |
| -        |                  |                  | Formula   | DE*  | DL*   | Da×    | Db*       | DC*       | DH×        | CDE     | MI   |
|          |                  |                  | D65/10    | 0.01 | -0.01 | 0.00   | -0.01     | -0.01     | 0.00       | 0.00    | 1.09 |
|          | C                | 20               | A/10      | 0.16 | -0.01 | 0.10   | -0.12     | -0.11     | -0.11      | 0.00    |      |
|          | Substrate        | - 😥 -            | F11/10    | 1.09 | -0.29 | 0.91   | -0.51     | -0.56     | -0.88      | 0.00    |      |
| ×/       | Leneta           | -                |           |      |       |        |           |           |            |         |      |
|          | Formula          |                  | D65/10    |      |       |        |           |           |            |         |      |
| 9.       |                  |                  | 1.11.0    |      |       |        |           |           |            |         |      |
| <b>~</b> | RAL1000-HR 01/98 |                  | 64 La 🗧   | )    | CG    | 🔽 Appl | y DL*Da*[ | )b*/DL*D( | C*DH* Off: | sel     |      |

Page **51** of **53** 

# **Offset Matching Notes**

- The offsets are applied only to the CIEL\*a\*b 1976, with D65/10° Illuminant/Observer condition selected. They cannot be used with a different color equation or a different Illuminant/Observer selection.
- The set of coordinates available are determined by the CIELab color difference equation selected in the job template. When CIELAB 1976 is enabled, the user can store offsets for either DL\*, Da\*, Db\* or DL\*, DC\* or DH\*.

| 1 | ר Results                                           | 🏠 Tolerances |
|---|-----------------------------------------------------|--------------|
|   | Default Color Egu<br>CIELAB 1976 A<br>Vise Offset M | atching      |

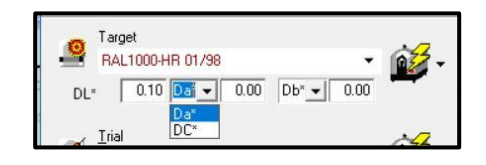

# **System Requirements**

Below are the minimum system requirements to run Datacolor Match Pigment v 4.0:

| Component                   | Minimum                  | Recommended Minimum                                                         |  |  |  |  |  |
|-----------------------------|--------------------------|-----------------------------------------------------------------------------|--|--|--|--|--|
|                             | (Stand Alone)            | (Stand Alone)                                                               |  |  |  |  |  |
| Processor                   | 1 GHz 32-bit (x86)       | 2GHz Dual Core                                                              |  |  |  |  |  |
| Memory                      | 8GB RAM                  | 8GB RAM                                                                     |  |  |  |  |  |
| Free Hard Drive             | 500 GB                   | 500 GB                                                                      |  |  |  |  |  |
| Video Resolution            | 1024 X 768 16-bit        | 1024 x 768 True Color                                                       |  |  |  |  |  |
| DVD Drive                   | DVD Reader               | DVD Reader                                                                  |  |  |  |  |  |
| Available Ports             | (1) USB/ (1) Serial Port | (3) USB/ (1) Serial Port                                                    |  |  |  |  |  |
| Printer Port                | USB or Parallel          | USB or Parallel                                                             |  |  |  |  |  |
| 32- Bit Operating<br>System | Windows <sup>®</sup> 7   | Windows <sup>®</sup> 7, Windows <sup>®</sup> 8.1 Windows <sup>®</sup><br>10 |  |  |  |  |  |
| 64-Bit Operating<br>System  | Windows <sup>®</sup> 7   | Windows <sup>®</sup> 7, Windows <sup>®</sup> 8.1 Windows <sup>®</sup><br>10 |  |  |  |  |  |

### Notes:

1. Datacolor spectrophotometers use either an RS-232 Serial or USB connectors

2. For Terminal Server setup, please refer to Terminal Server – Software and Hardware Requirements document.